# SCENARIOS PEDAGOGIQUES EN EPS Mises en œuvre pédagogique utilisant le numérique éducatif

# SOMMAIRE

- 1- DEMI-FOND CHRONO TOUR
- 2- <u>RELAIS COACH</u>
- 3- ESCALADE PERMIS SUIVI
- 4- <u>CO CARTAS</u>
- 5- CIRQUE- NUMERO
- 6- BAD COACH
- 7- MUSCU CARNET COMPLET

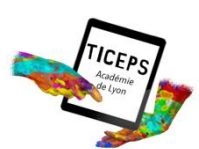

# <u>SOMMAIRE</u> DEMI-FOND - Chrono tour 24 élèves / équipe

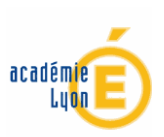

Un chrono tactile permettant de relever les temps de 24 élèves et de calculer leurs temps au tour, vitesses, points, meilleur tour,...

| APSA- Niveau | OBJECTIF                                                                | TYPE DE CLASSE |
|--------------|-------------------------------------------------------------------------|----------------|
|              | Permettre à l'enseignant ou un élève de comptabiliser en un seul clic   |                |
|              | les tours de piste réalisés par les élèves. Leur donner des indications | Toutos         |
| Tous         | sur leur allure de course, temps de passage, points obtenus selon un    | Toutes         |
| Tous         | barême et par équipe.                                                   |                |

| AUTEUR                      | ETABLISSEMENT                |  |
|-----------------------------|------------------------------|--|
| Mickaël DA COSTA            |                              |  |
| mickael.da-costa@ac-lyon.fr | LF Les CANOTS VAOLA EN VELIN |  |

| MATERIELS NECESSAIRES                                              | LOGICIELS / APPLICATIONS NECESSAIRES |
|--------------------------------------------------------------------|--------------------------------------|
| 1 ordi<br>(Peut fonctionner sur tablette mais<br>moins rapidement) | CHRONO TOUR via EXCEL                |

# **RESUME DU SCENARIO PEDAGOGIQUE**

L'enseignant constitue des équipes (ou non). Il détermine la durée de course, la longueur du tour, l'espacement entre les plots et affecte des points selon ses besoins. Il lance le chrono et les la course démarre. A chaque passage il clic sur un élève ce qui lui permet d'obtenir son temps de passage et l'actualisation d'autres données (vitesse, meilleur tour, points, ...). Lorsque la course est terminée, celleci peut être analysée individuellement.

INTERET SPECIFIQUE DU NUMERIQUE EDUCATIF DANS CE SCENARIO PEDAGOGIQUE ET AILLEURS

Le numérique permet dans cette situation de calculer aisément les temps de passage au tour des élèves. Elles donnent en temps réel un ensemble d'informations pertinentes permettant une analyse précise de la course de chaque élève. Il permet de mettre une note en direct sans calculs supplémentaires.

> ORGANISATION PEDAGOGIQUE DE LA CLASSE ET EVOLUTION DU SCENARIO PEDAGOGIQUE

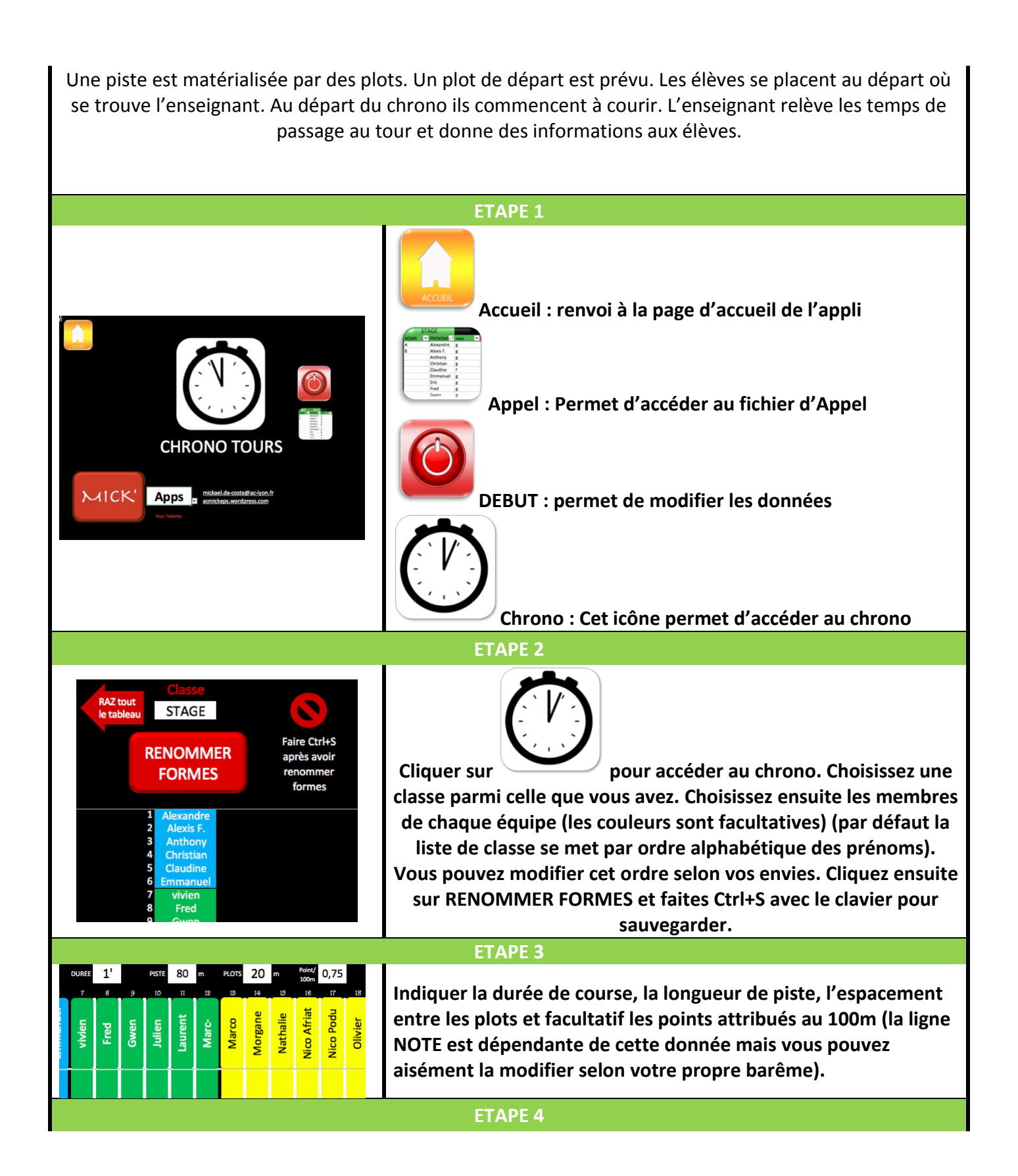

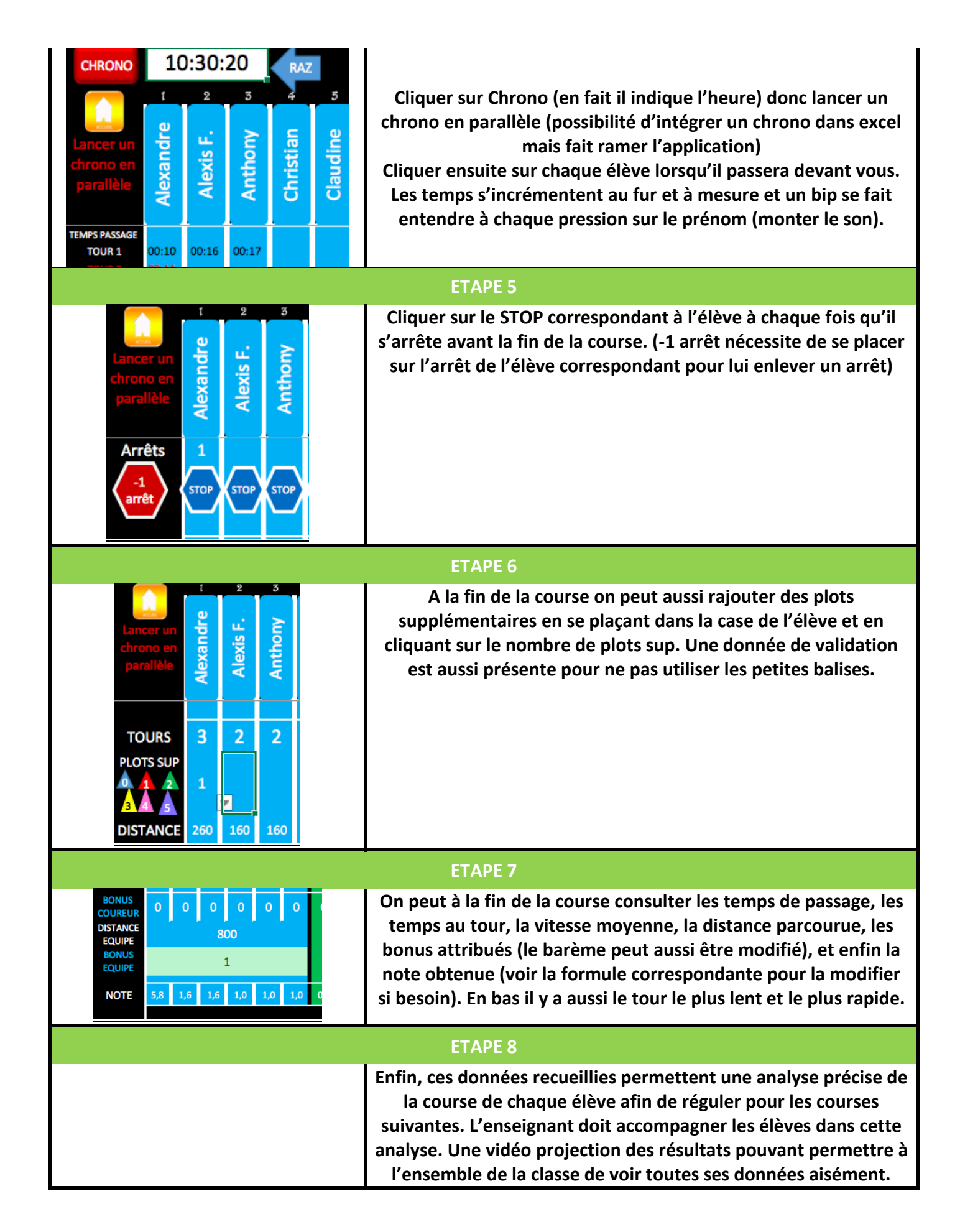

| AJUSTEMENTS POSSIBLES SELON                                      |                                                   |  |  |
|------------------------------------------------------------------|---------------------------------------------------|--|--|
| LE NIVEAU D'AUTONOMIE, DE COMPREHENSION ET D'ENTRAIDE DES ELEVES |                                                   |  |  |
| Faible autonomie :                                               | Grande autonomie :                                |  |  |
| L'enseignant gère seul l'application et fait un                  | Un élève relève les temps de passage.             |  |  |
| retour aux élèves.                                               |                                                   |  |  |
| Peu d'entraide : utiliser les couleurs d'équipes pour            | Beaucoup d'altruisme :                            |  |  |
| essayer de motiver les équipes.                                  | Lancer un défi classe avec un bonus classe si une |  |  |
|                                                                  | distance est atteinte.                            |  |  |
| Difficulté de compréhension :                                    | Compréhension aisée :                             |  |  |
| Centrer les élèves sur les indicateurs importants :              | Chaque élève peut analyser sa course selon des    |  |  |
| temps au tour, nombre d'arrêt.                                   | critères définis par l'enseignant.                |  |  |
|                                                                  |                                                   |  |  |

| AJUSTEMENTS POSSIBLES SELON                                                                                                    |                                                                      |                                                                             |  |  |
|----------------------------------------------------------------------------------------------------|----------------------------------------------------------------------|-----------------------------------------------------------------------------|--|--|
| 1 écran mobile<br>(1 ordi ou 1 tablette)                                                                                                    | 2 écrans mobiles<br>( 2 ordis, 1 tablette + 1 ordi, 2<br>tablettes)  | 4 tablettes et +                                                            |  |  |
| Si vous n'avez pas d'ordi mais<br>une tablette, il est possible<br>d'utiliser l'appli mais sans les<br>MACROS (bouton Chrono,<br>RENOMMER FORMES, RAZ<br>Inconvénients : moins rapide<br>donc difficulté pour l'enseignant<br>de rentrer toutes les données à<br>chaque passage des élèves. Peut<br>donc servir a relever ensuite les<br>temps pour effectuer les calculs<br>automatiques de vitesse,<br>points | On utilise 2 ordi en parallèle pour<br>avoir moins d'élèves à gérer. | 4 observateurs avec tablettes qui<br>peuvent s'occuper d'une équipe<br>de 6 |  |  |

| LIENS DE TELECHARGEMENT DE LA (LES) RESSOURCE(S) |                     |                           |  |
|--------------------------------------------------|---------------------|---------------------------|--|
| Nom                                              | OS                  | Lien de téléchargement    |  |
| EXCEL                                            | Windows-Mac         |                           |  |
| EXCEL pour tablette                              | iOS-Androïd-Windows |                           |  |
| DEMI-FOND-CHRONO TOUR                            | iOS-Androïd-Windows | ac.mick.eps.wordrpess.com |  |

| PRE REQUIS TECHNIQUES D'UTILISATION DU NUMERIQUE |              |  |
|--------------------------------------------------|--------------|--|
| Pour l'enseignant                                | Pour l'élève |  |

| Comprendre le fonctionnement de l'appli décrit ci-       |                                                 |
|----------------------------------------------------------|-------------------------------------------------|
| dessus. Utiliser à minima Excel, pour entrer du texte,   | Comprendre ou cliquer. Savoir lire des chiffres |
| une formule. Comprendre les données de validation        | dans un tableau à double entrée.                |
| (Liste déroulante avec petit triangle lorsqu'on clic sur |                                                 |
| une cellule).                                            | Comprendre les liens hypertextes et les données |
| En + : Comprendre le fonctionnement d'une Macro          | de validation                                   |
| (ensemble de calculs automatisés qui ne fonctionnent     |                                                 |
| que sur ordi ou ordi hybride (donc pas sur tablette).    |                                                 |

| LES PLUS VALUES                                |     |                                                       |     |  |
|------------------------------------------------|-----|-------------------------------------------------------|-----|--|
| Pour l'élève                                   |     | Pour l'enseignant                                     |     |  |
| Acteur de son apprentissage                    | +++ | Permettre un retour rapide aux élèves                 | +++ |  |
| Compréhension facilitée                        | +   | Mutualiser les ressources                             | /   |  |
| Visualisation simplifiée des problèmes         | +   | Multiplier les ressources                             | /   |  |
| Développement du regard critique               | +   | Faciliter l'apprentissage                             | +   |  |
| Accroitre la motivation                        | ++  | Faciliter les échanges entre enseignants et<br>élèves | ++  |  |
| Mettre en activité                             | ++  | Favoriser la continuité pédagogique entre les séances | ++  |  |
| Impulser l'autonomie                           | +   | Assurer un suivi des progrès des élèves               | +   |  |
| Bénéficier d'un apprentissage<br>individualisé | +++ |                                                       |     |  |
| S'autoévaluer ou être évalué<br>différemment   | +++ |                                                       |     |  |
| Connaissance immédiate des résultats           | +++ |                                                       |     |  |
|                                                |     |                                                       |     |  |

| RELATIONS ENTRE LE SCENARIO PEDAGOGIQUE ET LES PROGRAMMES |                      |  |  |
|-----------------------------------------------------------|----------------------|--|--|
|                                                           | Domaine 1 : les      |  |  |
|                                                           | langages pour penser |  |  |
|                                                           | et communiquer       |  |  |
|                                                           | Domaine 2 : Les      |  |  |
|                                                           | méthodes et outils   |  |  |
|                                                           | pour apprendre       |  |  |
| Socle                                                     | Domaine 3 : La       |  |  |
| commun                                                    | formation de la      |  |  |
| 2016                                                      | personne et du       |  |  |
|                                                           | citoyen              |  |  |
|                                                           | Domaine 4 : Les      |  |  |
|                                                           | systèmes naturels et |  |  |
|                                                           | les systèmes         |  |  |
|                                                           | techniques           |  |  |
|                                                           | Domaine 5 : Les      |  |  |
|                                                           | représentations du   |  |  |

|                   | monde et l'activité<br>humaine |  |
|-------------------|--------------------------------|--|
| Programmes<br>EPS |                                |  |

Application qui ne fonctionne efficacement que sur ordi. Bien cliquer sur Ctrl+S après avoir renommer les formes pour éviter un bug récurrent. Limité à 24 élèves et 15 tours : nécessite un peu de programmation de macro pour augmenter le nombre d'élèves et de tours (pas compliqué, vous pouvez me le demander en cliquant sur le lien en page d'accueil).

| TICEPS<br>Academic<br>Ce sign | S'entrainer autrement                                           | académie              |
|-------------------------------|-----------------------------------------------------------------|-----------------------|
| APSA- Niveau                  | OBJECTIFS                                                       | TYPE DE CLASSE        |
| RELAIS                        | Relever les performances des élèves. Analyser une transmission. | CAP-BEP               |
| N3-N4<br>(DNB)                | organisation des élèves.                                        | BAC PRO<br>(DNB en +) |

| AUTEUR                                          | ETABLISSEMENT                |
|-------------------------------------------------|------------------------------|
| Mickaël DA COSTA<br>mickael.da-costa@ac-lyon.fr | LP Les CANUTS VAULX EN VELIN |

| MATERIELS NECESSAIRES                      | LOGICIELS / APPLICATIONS NECESSAIRES                                                                   |
|--------------------------------------------|----------------------------------------------------------------------------------------------------|
| 1 tablette peut suffire.<br>2 c'est mieux. | <b>()</b>                                                                                              |
|                                            | VIDEO DELAY - SPRINTTIMER - RELAIS COACH via EXCEL<br>Equivalent ANDROID : Video Coach et Beam Trainer |

#### **RESUME DU SCENARIO PEDAGOGIQUE**

En début de cycle les élèves réalisent des perfs sur 50m. Puis des courses en 2 contre 1 avec analyse de la transmission pour déterminer les « pieds » qui faciliteront le départ du relayeur. Ils analysent leur prestation grâce à la vidéo et des critères définis par l'enseignant. Ils peuvent se noter en direct. Ils apprennent à chronométrer autrement avec Sprint Timer

INTERET SPECIFIQUE DU NUMERIQUE EDUCATIF DANS CE SCENARIO PEDAGOGIQUE ET AILLEURS

Le numérique permet dans cette situation de relever les performances des élèves en les chronométrant autrement avec sprint timer qui permet d'obtenir un temps précis et une image du finish. Les élèves peuvent analyser leur transmission grâce à une analyse vidéo en différé et avec des critères définis. LA note peut être mise en direct en entrant les temps de course et l'analyse de l'échauffement et des transmissions soit par l'enseignant soit par les élèves eux-mêmes.

# ORGANISATION PEDAGOGIQUE DE LA CLASSE ET EVOLUTION DU SCENARIO PEDAGOGIQUE

Un départ avec plusieurs couloirs est matérialisé. Des plots indiquent les zones d'élan, de transmission, d'arrivée. Une tablette peut être placée au niveau de la zone de transmission et une à l'arrivée pour le temps. Les élèves courent, chronomètrent, analysent avec l'aide l'enseignant. Ils s'auto-organisent pour passer suffisamment de fois (selon un barème qui peut être défini par l'enseignant)

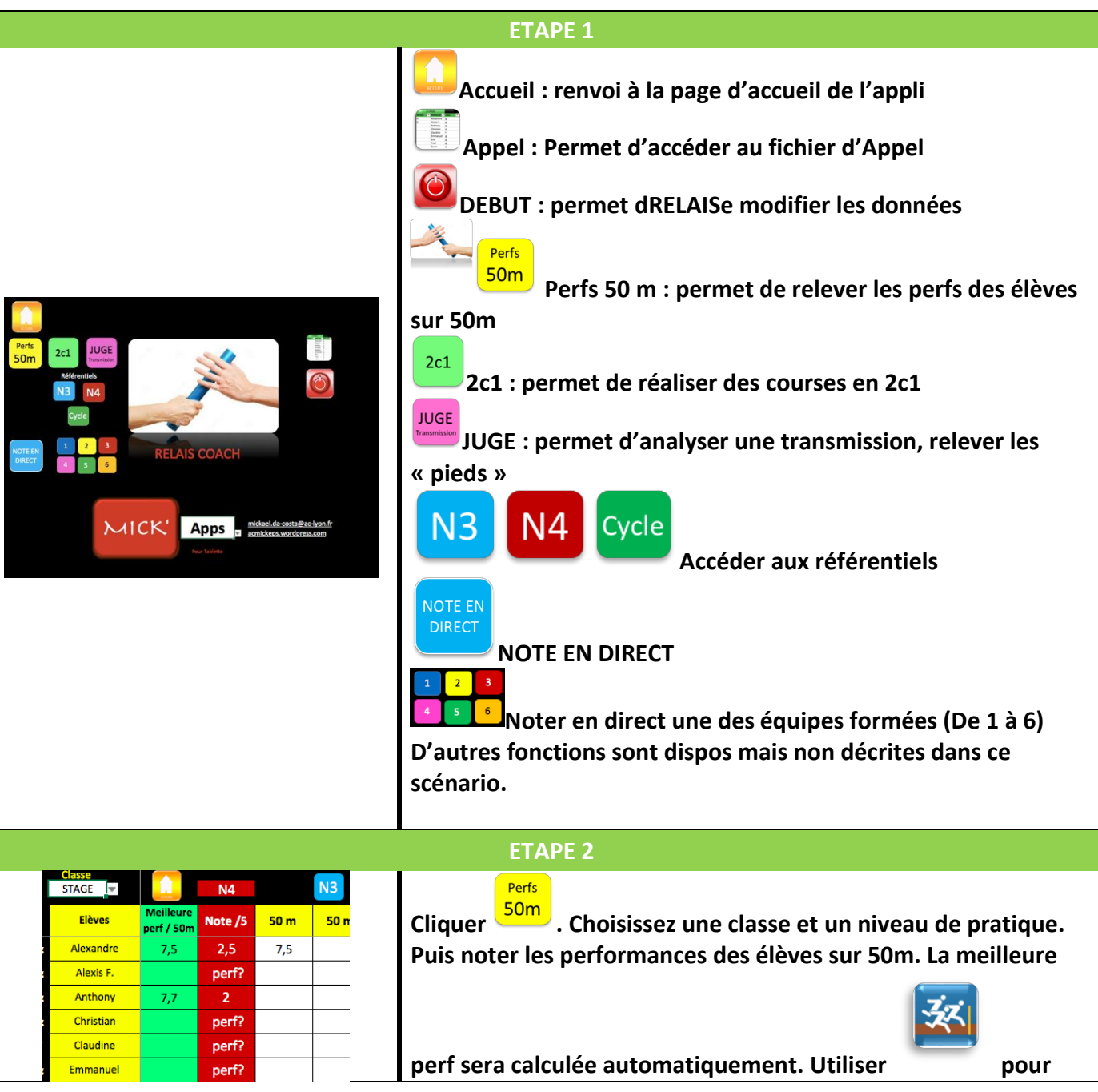

| l                                                                                                    | chronométrer autrement (voir TUTO ). Votre chrono classique                                                                                                    |  |
|----------------------------------------------------------------------------------------------------|----------------------------------------------------------------------------------------------------|--|
| suffit aussi ;)                                                                                                    |                                                                                                    |  |
| ETAPE 3                                                                                                    |                                                                                                    |  |
| Classo     2     contre     1     Peris<br>Son     JUGE       RELAIS     2x25 m     SPRINTEUR     50 m       Akexadre     6,1     Anthony     7,7       Acexadre                                                                                                    | Réaliser des en relevant les performances des élèves.<br>Cette fonction peut être utilisée à l'arrivée en parallèle de<br>l'analyse de la transmission upeut être filmée grâce à<br>avec un retour vidéo en différé (toutes autres appli<br>d'analyse vidéo est utilisable : Coach'eyes, slowMo, Quick<br>Coach)                                                                                                    |  |
| Classe<br>STAGE       Relayé       Relayé       Relayé       Relayé       POSTES       POSTES         JUGE       Belayé       Relayé       MARQUES       No de<br>Margues       TRANSMISSION       POSTES         JUGE       Belayé       Junt       MARQUES       No de<br>Margues       TRANSMISSION       POSTES         Alexandre       Jennyline       Suleyman       respectée       17       Rate       accume position         basile       Image       Image       Image       Image       Image       Image         brice       Image       Image       I | Un élève du groupe est désigné JUGE de transmission ou c'est<br>les relayeurs eux-mêmes qui s'analysent. L'analyse de la<br>transmission se fait selon 3 critères : MARQUES, TRANSMISSION<br>– POSTES (pour plus tard). On indique donc le juge, les relayeurs<br>et on choisit le critère dans la colonne correspondante. Si les<br>pieds sont calculés, indiquer les ici pour permettre une<br>mémorisation de ceux-ci au regard de la qualité de la<br>transmission. On régule son relais suivant selon ces<br>informations pour progresser |  |
|                                                                                                    | ETAPE 4                                                                                                    |  |
| Clase     Forth     2cL     USE     Coureur 3     Coureur 4       State     Coureur 3     Coureur 3     Coureur 4     AdsOm(1)     AdsOm(2)       Prénoms     Nathalie     Alexandre     Mathalie     Alexandre     AdsOm(2)       Temps     10,3     7,5     10,3     7,5     33,6       S     3     Some the fourty des 4.50m     35,6       Temps     10,3     7,5     10,3     7,5       Tass     Some the fourty des 4.50m     61,5       Transmission     Address and<br>and transmission     13,4     3,7       Préparation et<br>récupération et<br>nodéced et parts     Endome time and<br>and transmission     13,4     3,7       Note de perf<br>collective /5     5     0,5     5       Transmission /6     5     10,5     5       Transmission /6     5     0,5     5       Note de perf<br>collective /5     0,5     5       Transmission /6     5     1     #N/A       Mote de perf<br>recollection splite     1     #N/A     #N/A       Note Reparts et<br>Recollection splite     1     #N/A     #N/A       Note Reparts et<br>Recollection splite     14     #N/A     #N/A                                                                                                | Cliquer sur<br>pour mettre une note en direct. Les<br>meilleures perfs sur 50 m sont inscrites automatiquement. Il<br>faut indiquer les temps des 2 4x50 m réalisés par équipe. Et<br>évaluer les transmissions et échauffement pour avoir une note<br>complète / 20                                                                                                    |  |
|                                                                                                    | ETAPE 5                                                                                                    |  |
|                                                                                                    |                                                                                                    |  |
|                                                                                                    | ETAPE 6                                                                                                    |  |
|                                                                                                    |                                                                                                    |  |
|                                                                                                    | ETAPE 7                                                                                                    |  |

| ETAPE 8 |
|---------|
|         |
|         |

| AJUSTEMENTS POSSIBLES SELON                                                                                                    |                                                                                                    |  |
|----------------------------------------------------------------------------------------------------|----------------------------------------------------------------------------------------------------|--|
| LE NIVEAU D'AUTONOMIE, DE COMPREHENSION ET D'ENTRAIDE DES ELEVES                                                                                                    |                                                                                                    |  |
| Faible autonomie :<br>L'enseignant gère seul l'application et fait un<br>retour aux élèves.<br>Peu d'entraide : Les équipes restent entre elles<br>pour chronométrer, juger,                                                                     | Grande autonomie :<br>Les élèves s'auto-organisent pour chronométrer,<br>juger et courir.<br>Beaucoup d'altruisme :<br>Une équipe observe et chronomètre une autre |  |
| Difficulté de compréhension :<br>Les applis utilisées sont toujours les mêmes. Sprint<br>Timer est utilisé manuellement ou remplacée par<br>un chrono classiqueL'analyse de la transmission et<br>le relevé des pieds se fait avec l'enseignant. | Compréhension aisée :<br>Chaque élève peut analyser sa course selon des<br>critères définis par l'enseignant.                                                      |  |

| AJUSTEMENTS POSSIBLES SELON<br>LE MATERIEL DISPONIBLE                                                                                                    |                                                                                        |                                                                                                    |  |  |
|----------------------------------------------------------------------------------------------------|----------------------------------------------------------------------------------------|----------------------------------------------------------------------------------------------------|--|--|
| 1 écran mobile<br>(1 ordi ou 1 tablette)                                                                                                    | 2 écrans mobiles<br>( 2 ordis, 1 tablette + 1 ordi, 2<br>tablettes)                    | 4 tablettes et +                                                                                                    |  |  |
| Une tablette suffit pour relever<br>les perfs, juger et noter. Un<br>chrono traditionnel sera utilisé.<br>L'application vidéo est utilisée<br>sans relever des critères. Ou un<br>double clic est effectue pour<br>basculer d'EXCEL vers l'appli<br>Spint timer ou Video Delay. | Une tablette pour relever les<br>données. Une autre pour<br>chronométrer et/ ou filmer | 1 tablette par équipe avec<br>répartition autonome des rôles :<br>relayeurs, juge, chronométreur,<br>starter, (voir l'appli à<br>l'intérieur) |  |  |

| LIENS DE TELECHARGEMENT DE LA (LES) RESSOURCE(S) |                     |                           |  |
|--------------------------------------------------|---------------------|---------------------------|--|
| Nom                                              | OS                  | Lien de téléchargement    |  |
| EXCEL                                            | Windows-Mac         |                           |  |
| EXCEL pour tablette                              | iOS-Androïd-Windows |                           |  |
| RELAIS- COACH                                    | iOS-Androïd-Windows | ac.mick.eps.wordrpess.com |  |

| PRE REQUIS TECHNIQUES D'UTILISATION DU NUMERIQUE     |                                                   |  |  |
|------------------------------------------------------|---------------------------------------------------|--|--|
| Pour l'enseignant                                    | Pour l'élève                                      |  |  |
| Comprendre le fonctionnement de l'appli décrit ci-   |                                                   |  |  |
| dessus. Utiliser à minima Excel comprendre les       | Comprendre où cliquer. Comprendre les termes      |  |  |
| données de validation (Liste déroulante avec petit   | utilisés dans la tablette : transmission, pieds,  |  |  |
| triangle lorsqu'on clic sur une cellule).            | marques,                                          |  |  |
|                                                      | Nécessite une connaissance progressive des        |  |  |
| L'application Sprinttimer nécessite de maitriser les | utilisations possibles de sprint timer. Un        |  |  |
| différentes manières de l'utiliser (chrono auto ou   | accompagnement dès la 1 <sup>ère</sup> séance est |  |  |
| manuel, angle d'approche, déclenchement de la        | nécessaire pour ensuite les rendre autonome       |  |  |
| vidéo, relever des perfs) voir Tuto                  | dessus.                                           |  |  |
| Video delay se lance et fonctionne facilement :      |                                                   |  |  |
| balayer à droite ou à gauche pour créer un décalage  |                                                   |  |  |
| temporel de la vidéo. Balayer pour revenir au temps  | Comprendre les liens hypertextes et les données   |  |  |
| présent ou en arrière.                               | de validation                                     |  |  |
|                                                      |                                                   |  |  |

| LES PLUS VALUES                                |                                                  |                                                       |     |
|------------------------------------------------|--------------------------------------------------|-------------------------------------------------------|-----|
| Pour l'élève                                   |                                                  | Pour l'enseignant                                     |     |
| Acteur de son apprentissage                    | ++                                               | Permettre un retour rapide aux élèves                 | +++ |
| Compréhension facilitée                        | +                                                | Mutualiser les ressources                             | /   |
| Visualisation simplifiée des problèmes         | +                                                | Multiplier les ressources                             | /   |
| Développement du regard critique               | +++                                              | Faciliter l'apprentissage                             | ++  |
| Accroitre la motivation                        | a motivation ++ Faciliter les échanges<br>élèves |                                                       | ++  |
| Mettre en activité                             | ++                                               | Favoriser la continuité pédagogique entre les séances | *** |
| Impulser l'autonomie                           | +                                                | Assurer un suivi des progrès des élèves               | +++ |
| Bénéficier d'un apprentissage<br>individualisé | ++                                               |                                                       |     |
| S'autoévaluer ou être évalué<br>différemment   | +++                                              |                                                       |     |
| Connaissance immédiate des résultats           | +++                                              |                                                       |     |
|                                                |                                                  |                                                       |     |
|                                                |                                                  |                                                       |     |

|        | RELATIONS ENTRE LE SCENARIO PEDAGOGIQUE ET LES PROGRAMMES |  |  |  |
|--------|-----------------------------------------------------------|--|--|--|
|        | Domaine 1 : les                                           |  |  |  |
| Socle  | langages pour penser                                      |  |  |  |
| commun | et communiquer                                            |  |  |  |
| 2016   | Domaine 2 : Les                                           |  |  |  |
|        | méthodes et outils                                        |  |  |  |
|        | pour apprendre                                            |  |  |  |

|                   | Domaine 3 : La<br>formation de la<br>personne et du<br>citoven          |  |
|-------------------|-------------------------------------------------------------------------|--|
|                   | Domaine 4 : Les<br>systèmes naturels et<br>les systèmes<br>techniques   |  |
|                   | Domaine 5 : Les<br>représentations du<br>monde et l'activité<br>humaine |  |
| Programmes<br>EPS |                                                                         |  |

L'application Sprint timer demande un temps de compréhension parfois long avec certaines classes. Nécessite une manipulation dès la 1<sup>ère</sup> séance. D'autres situations peuvent être intégrées à l'appli pour correspondre avec votre pratique. L'utilisation de la partie auto-organisation est parfois compliquée à mettre en place dans les classes peu autonome mais finie par fonctionnement en persévérant et en évaluant l'autonomie des élèves pour les mettre au travail.

### 

| TICEPS<br>Kendernie<br>Voor |              | ESCALADE — PERMIS SUIVI<br>Obtenir son permis et le garder            |                |
|-----------------------------|--------------|-----------------------------------------------------------------------|----------------|
|                             | APSA- Niveau | OBJECTIFS                                                             | TYPE DE CLASSE |
|                             | ESCALADE     | Faire passer un permis de grimper et d'assurer aux élèves. Suivre les | CAP-BEP        |
|                             |              | voles realisées par les élèves. Noter en direct                       | BAC PRO        |

| AUTEUR                      | ETABLISSEMENT                |
|-----------------------------|------------------------------|
| Mickaël DA COSTA            | LP Les CANUTS VAULX FN VELIN |
| mickael.da-costa@ac-lyon.fr |                              |

| MATERIELS NECESSAIRES | LOGICIELS / APPLICATIONS NECESSAIRES                                     |
|-----------------------|--------------------------------------------------------------------------|
| 1 tablette            | ****<br>****<br>PERMIS<br>D'ESCALADE<br>ESCALADE- PERMIS SUIVI via EXCEL |

#### **RESUME DU SCENARIO PEDAGOGIQUE**

Mickaël DA COSTA – Académie de Lyon - LP LES CANUTS – Vaulx en Velin (69)

N3-N4

Les élèves passent leur permis d'assurer et de grimper lors des premières séances. Lorsqu'ils l'obtiennent ils ont 6 points qu'ils peuvent perdre si les règles de sécu ne sont pas respectées. Tout au long du cycle ils relèvent les voies réalisées et assurées. En fin de cycle un bilan automatique est fourni à chacun et une note en direct peut être mise.

# INTERET SPECIFIQUE DU NUMERIQUE EDUCATIF DANS CE SCENARIO PEDAGOGIQUE ET AILLEURS

Le suivi des performances est idéal pour accroitre la motivation et situer les progrès des élèves. Le permis visible les incite à être vigilant. L'onglet SECU permet aux absents ou autres de se former avec l'aide la tablette et de faire vérifier ensuite par l'enseignant. La note en direct est très pratique et l'évaluation du cycle crée tente d'augmenter les efforts fournis.

### ORGANISATION PEDAGOGIQUE DE LA CLASSE ET EVOLUTION DU SCENARIO PEDAGOGIQUE

Les élèves par groupe de 2 ou 3 réalisent des voies et assurent. A la fin de chaque voie réalisée (quelque soit la distance grimpée), les élèves valident leur réalisation en autonomie (surveillée). Ils consultent leur bilan actualisé en direct et peuvent se noter facilement.

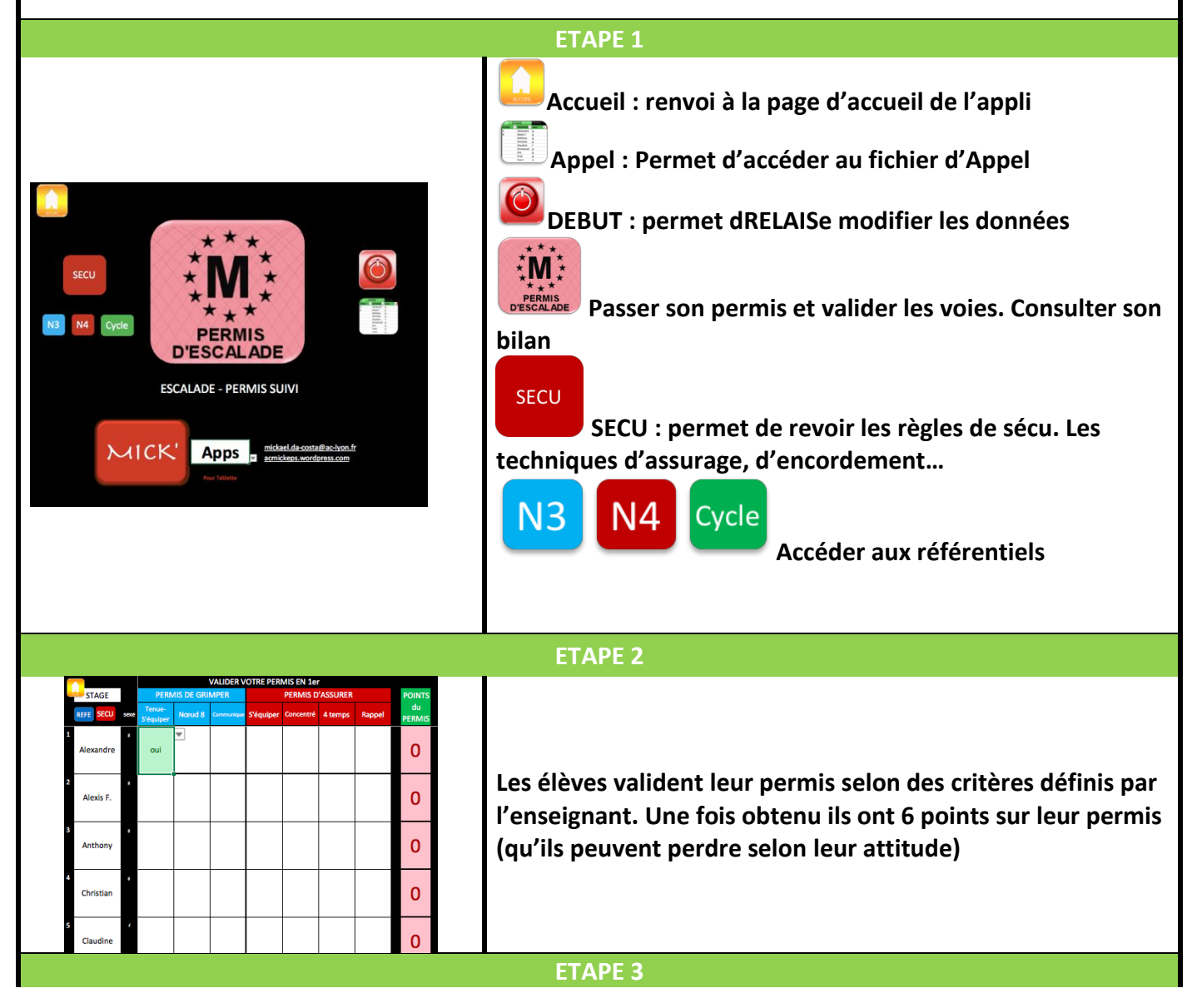

| State     Norman de<br>Value     State     State     State     State       Alexandre     0     1     1     1     1     1     1       Actiony     0     1     1     1     1     1     1       Actiony     0     1     1     1     1     1     1       Actiony     0     1     1     1     1     1     1       Claudine     0     1     1     1     1     1     1       Claudine     0     1     1     1     1     1     1                                                                                                    | Lorsqu'ils tentent une voie ou assurent ils l'indiquent sur la<br>tablette en précisant le n° de voie, sa cotation, sa couleur et<br>la hauteur grimpée. L'assureur indique aussi le nombre de<br>voie assurée. |  |
|----------------------------------------------------------------------------------------------------|----------------------------------------------------------------------------------------------------|--|
|                                                                                                    | ETAPE 4                                                                                                    |  |
| Note:         2         rstart         nature         nature                                                                                                    | Ils peuvent à tous moments consulter le bilan actualisé<br>automatiquement au fil des séances                                                                                                    |  |
|                                                                                                    | ETAPE 5                                                                                                    |  |
| <image/> <image/> <section-header><section-header><section-header><section-header><section-header><section-header><section-header><section-header><section-header></section-header></section-header></section-header></section-header></section-header></section-header></section-header></section-header></section-header>                                                                                                    | Dans la page SECU, les élèves peuvent revoir des<br>informations essentielles sur la sécurité et les techniques.<br>Un élève en retard peut donc apprendre en autonomie,                                        |  |
|                                                                                                    | ETAPE 6                                                                                                    |  |
| Image: Note that the second of a construction of a construction of a constructi |                                                                                                    |  |
| ETAPE 7                                                                                                    |                                                                                                    |  |
|                                                                                                    |                                                                                                    |  |
|                                                                                                    | ETAPE 8                                                                                                    |  |
|                                                                                                    |                                                                                                    |  |

| AJUSTEMENTS POSSIBLES SELON                                      |                                                       |  |  |
|------------------------------------------------------------------|-------------------------------------------------------|--|--|
| LE NIVEAU D'AUTONOMIE, DE COMPREHENSION ET D'ENTRAIDE DES ELEVES |                                                       |  |  |
| Faible autonomie :                                               | Grande autonomie :                                    |  |  |
| Les élèves remplissent sous couvert de                           | Les élèves s'auto-organisent pour grimper, assurer    |  |  |
| l'enseignant.                                                    | et relever leur perf                                  |  |  |
| Peu d'entraide : Les partenaires sont stables et                 | Beaucoup d'altruisme :                                |  |  |
| c'est l'élève qui valide pour lui                                | Les partenaires varient (tenant compte du poids)      |  |  |
|                                                                  | et un autre élève peut valider pour les autres.       |  |  |
| Difficulté de compréhension :                                    | Compréhension aisée :                                 |  |  |
| L'appli est détaillée et précisée à plusieurs reprises.          | Les élèves s'entraident avec ou sans la tablette. Ils |  |  |
| Démontrer les contenus de sécu à chaque fois.                    | consultent leur résultats et cherchent à se           |  |  |
|                                                                  | dépasser                                              |  |  |

| AJUSTEMENTS POSSIBLES SELON<br>LE MATERIEL DISPONIBLE |                                                                                                    |                                                                                                    |  |
|-------------------------------------------------------|----------------------------------------------------------------------------------------------------|----------------------------------------------------------------------------------------------------|--|
| 1 écran mobile<br>(1 ordi ou 1 tablette)              | 2 écrans mobiles<br>( 2 ordis, 1 tablette + 1 ordi, 2<br>tablettes)                                                                                                    | 4 tablettes et +                                                                                                    |  |
| Une tablette suffit                                   | Une 2 <sup>ème</sup> tablette peut être<br>utilisée pour consulter un<br>diaporama permettant de<br>visionner des vidéos qui<br>expliquent comment réussir<br>certaines voies. Des vidéos des<br>techniques sont visibles. Une<br>vidéo projection de forme peut<br>être utilisé pour préciser des<br>voies, induire des<br>comportements | Par équipe de 3, des relever de<br>prises main/prises pieds et<br>autres données peuvent être<br>effectuées en parallèle. D'autres<br>applis pourraient donc être<br>utilisés selon les besoins<br>(ESCALADE BUMP sur Android,) |  |

| LIENS DE TELECHARGEMENT DE LA (LES) RESSOURCE(S) |                     |                           |  |
|--------------------------------------------------|---------------------|---------------------------|--|
| Nom                                              | OS                  | Lien de téléchargement    |  |
| EXCEL Windows-Mac                                |                     |                           |  |
| EXCEL pour tablette iOS-Androïd-Windows          |                     |                           |  |
| ESCALADE – PERMIS SUIVI                          | iOS-Androïd-Windows | ac.mick.eps.wordrpess.com |  |

| PRE REQUIS TECHNIQUES D'UTILISATION DU NUMERIQUE |  |  |  |
|--------------------------------------------------|--|--|--|
| Pour l'enseignant Pour l'élève                   |  |  |  |

| Comprendre le fonctionnement de l'appli décrit ci- |                                               |
|----------------------------------------------------|-----------------------------------------------|
| dessus. Utiliser à minima Excel comprendre les     | Comprendre où cliquer. Comprendre les termes  |
| données de validation (Liste déroulante avec petit | utilisés dans la tablette notamment dans      |
| triangle lorsqu'on clic sur une cellule).          | l'onglet de SECU. Manipuler avec précision et |
|                                                    | douceur.                                      |
|                                                    |                                               |
|                                                    |                                               |

Comprendre les liens hypertextes et les données de validation

| LES PLUS VALUES                                |     |                                                       |     |
|------------------------------------------------|-----|-------------------------------------------------------|-----|
| Pour l'élève                                   |     | Pour l'enseignant                                     |     |
| Acteur de son apprentissage                    | +++ | Permettre un retour rapide aux élèves                 | +   |
| Compréhension facilitée                        | +   | Mutualiser les ressources                             | /   |
| Visualisation simplifiée des problèmes         | +   | Multiplier les ressources                             | /   |
| Développement du regard critique               | +   | Faciliter l'apprentissage                             | +   |
| Accroitre la motivation                        | +++ | Faciliter les échanges entre enseignants et<br>élèves | +   |
| Mettre en activité                             | +++ | Favoriser la continuité pédagogique entre les séances | +++ |
| Impulser l'autonomie                           | ++  | Assurer un suivi des progrès des élèves               | +++ |
| Bénéficier d'un apprentissage<br>individualisé | +   |                                                       |     |
| S'autoévaluer ou être évalué<br>différemment   | +++ |                                                       |     |
| Connaissance immédiate des résultats           | +   |                                                       |     |
|                                                |     |                                                       |     |
|                                                |     |                                                       |     |

|        | RELATIONS ENTRE LE SCENARIO PEDAGOGIQUE ET LES PROGRAMMES |  |  |  |  |
|--------|-----------------------------------------------------------|--|--|--|--|
|        | Domaine 1 : les                                           |  |  |  |  |
|        | langages pour penser                                      |  |  |  |  |
|        | et communiquer                                            |  |  |  |  |
|        | Domaine 2 : Les                                           |  |  |  |  |
| Socle  | méthodes et outils                                        |  |  |  |  |
| commun | pour apprendre                                            |  |  |  |  |
| 2016   | Domaine 3 : La                                            |  |  |  |  |
|        | formation de la                                           |  |  |  |  |
|        | personne et du                                            |  |  |  |  |
|        | citoyen                                                   |  |  |  |  |
|        | Domaine 4 : Les                                           |  |  |  |  |
|        | systèmes naturels et                                      |  |  |  |  |

|                   | les systèmes<br>techniques                                              |  |
|-------------------|-------------------------------------------------------------------------|--|
|                   | Domaine 5 : Les<br>représentations du<br>monde et l'activité<br>humaine |  |
| Programmes<br>EPS |                                                                         |  |

Les allers retours mur tablette peuvent être réguliers. Un moment pour valider peut donc être instauré. La tablette doit être placée à un endroit pertinent pour éviter les regroupements trop près du mur. L'autonomie doit être à minima correcte et l'enseignant doit vérifier que les élèves ne modifie par les valeurs de leurs camarades par exemple ou ne se rajoute pas des points (une sanction est prévue pour ce genre de comportement).

| TICEPS<br>Acatemic<br>Fe i voir | CO - CARTAS<br>Suivre les parcours des élèves                         |                |
|---------------------------------|-----------------------------------------------------------------------|----------------|
| APSA- Niveau                    | OBJECTIFS                                                             | TYPE DE CLASSE |
| СО                              | Faire passer un permis de grimper et d'assurer aux élèves. Suivre les | CAP-BEP BAC    |
| N3-N4                           | voles realisées par les élèves. Noter en direct                       | PRO            |

**SOMMAIRE** 

| AUTEUR                                          | ETABLISSEMENT                |
|-------------------------------------------------|------------------------------|
| Mickaël DA COSTA<br>mickael.da-costa@ac-lyon.fr | LP Les CANUTS VAULX EN VELIN |

MATERIELS NECESSAIRES

LOGICIELS / APPLICATIONS NECESSAIRES

1 ordi pour l'appli (1 smartphone par équipe pour utiliser les flash codes)

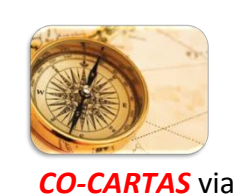

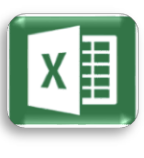

FXCFL

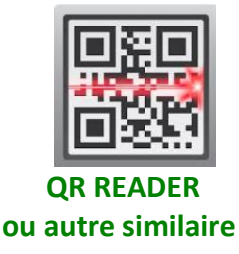

## **RESUME DU SCENARIO PEDAGOGIQUE**

L'enseignant relève les parcours ou balises choisis par les élèves. Ils relèvent les temps de départ et d'arrivée. Ils contrôlent les cartons et balises trouvées par les élèves. Ils analysent leur course avec eux. Les élèves flashe des codes

# INTERET SPECIFIQUE DU NUMERIQUE EDUCATIF DANS CE SCENARIO PEDAGOGIQUE ET AILLEURS

Assurer le suivi facilement des élèves. Permettre une analyse des différentes courses. Assurer le suivi du travail tout au long du cycle.

Trouver des balises autrement. Concevoir des parcours originaux.

## ORGANISATION PEDAGOGIQUE DE LA CLASSE ET EVOLUTION DU SCENARIO PEDAGOGIQUE

L'enseignant au poste de départ relève les parcours ou balises choisies par les élèves. Il le chrono à leur départ et l'arrête à leur retour pour corriger et analyser le parcours. Les élèves flashent des codes qui leur permet d'accéder à des cartes, du texte, des images ou d'envoyer un sms à l'enseignant pour lui indiquer leur progression.

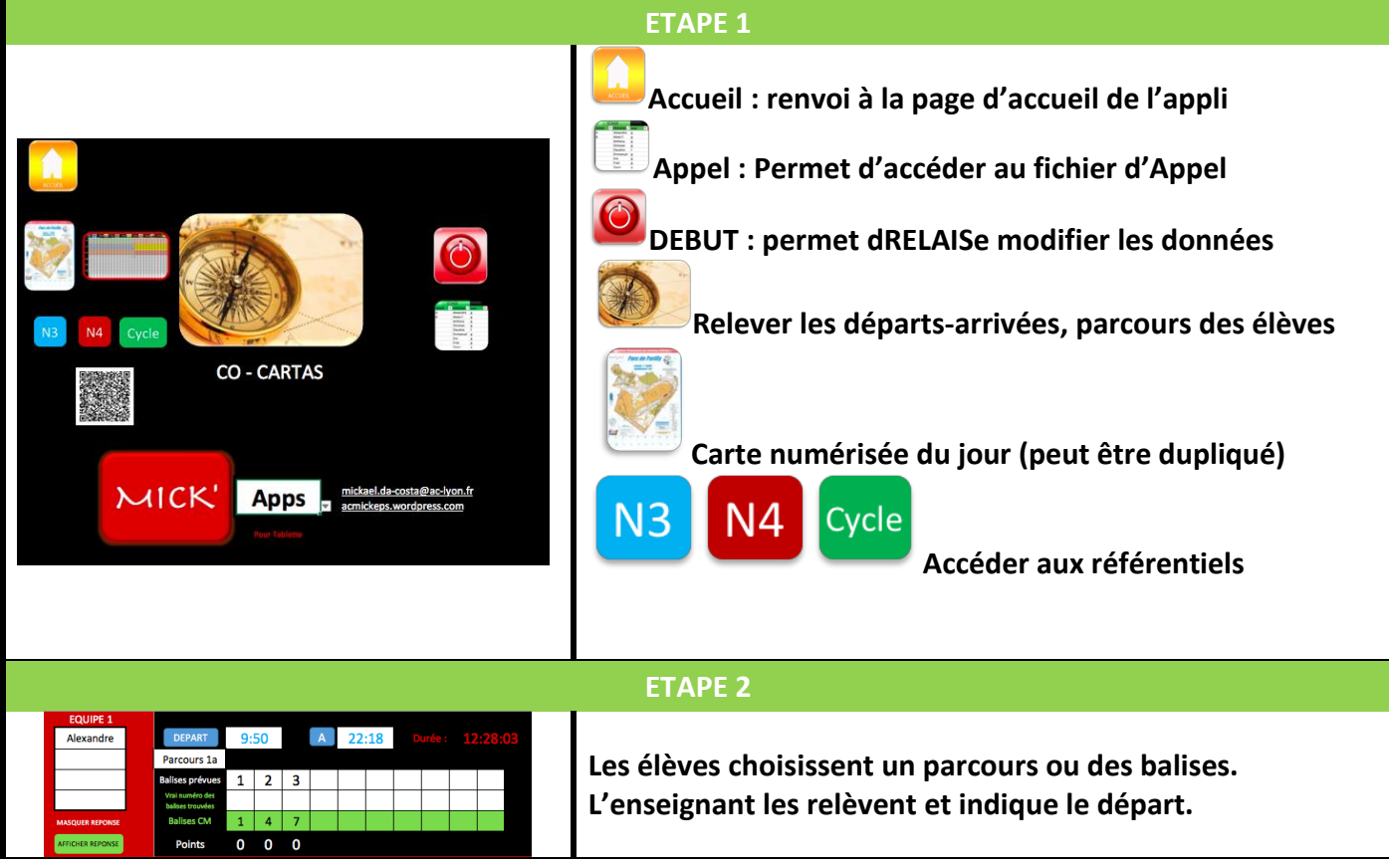

| ETAPE 3                                                                                                    |                                                                                                    |  |
|----------------------------------------------------------------------------------------------------|----------------------------------------------------------------------------------------------------|--|
|                                                                                                    | Les élèves flashent le 1 <sup>er</sup> flashcode correspondant à leur<br>parcours puis tentent de le réussir.                                |  |
|                                                                                                    | ETAPE 4                                                                                                    |  |
| STAGE         1       2       3       4         5       6       7       8         9       10       11       12         DEPART       9:50       A       22:18       Dur         Parcours 1a       Ferrores         Balises prévues       1       2       3 | Au retour des élèves, l'enseignant peut choisir l'équipe de<br>retour et noter leur arrivée ainsi que les balises<br>effectivement trouvées. |  |
|                                                                                                    | ETAPE 5                                                                                                    |  |
| STAGE       1:36       Parcours 1a         1       2       3         5       6       7       8         9       10       12       1       4         MASQUER REPONSE         AFFICHER REPONSE                                                               | Il peut choisir un parcours pour vérifier les poinçons et<br>afficher ou masquer les réponses (numéros des balises sur<br>la carte mère)     |  |
|                                                                                                    | ETAPE 6                                                                                                    |  |
|                                                                                                    | La suite au stage CO                                                                                                    |  |
|                                                                                                    | ETAPE 7                                                                                                    |  |
|                                                                                                    |                                                                                                    |  |
|                                                                                                    | ETAPE 8                                                                                                    |  |
|                                                                                                    |                                                                                                    |  |

# AJUSTEMENTS POSSIBLES SELON LE NIVEAU D'AUTONOMIE, DE COMPREHENSION ET D'ENTRAIDE DES ELEVES

| Faible autonomie :                                  | Grande autonomie :                                  |
|-----------------------------------------------------|-----------------------------------------------------|
| Les parcours sont donnés par l'enseignant selon le  | Les élèves relèvent eux-mêmes toutes les balises à  |
| niveau                                              | trouver                                             |
| Peu d'entraide : Les partenaires sont stables       | Beaucoup d'altruisme :                              |
|                                                     | Les partenaires varient régulièrement et un tutorat |
|                                                     | est mis en place                                    |
| Difficulté de compréhension :                       | Compréhension aisée :                               |
| Les balises se trouvent à des niveaux de diffciulté | Les parcours et consignes de + en + difficile.      |
| simple. Les élèves reviennent régulièrement vers le |                                                     |
| prof                                                |                                                     |

| AJUSTEMENTS POSSIBLES SELON<br>LE MATERIEL DISPONIBLE                                                                                             |                                                                     |                                                                                                    |  |
|----------------------------------------------------------------------------------------------------|---------------------------------------------------------------------|----------------------------------------------------------------------------------------------------|--|
| 1 écran mobile<br>(1 ordi ou 1 tablette)                                                                                                    | 2 écrans mobiles<br>( 2 ordis, 1 tablette + 1 ordi, 2<br>tablettes) | 4 tablettes et +                                                                                                    |  |
| 1 ordi suffit. Une tablette peut<br>etre aussi utilisé mais il faudra<br>rentrer les temps et balise en<br>utilisant les données de<br>validation | Un élève dispensé pourrait<br>s'occuper d'un groupe                 | Avec les smartphones des élèves<br>on peut utiliser d'autres appli<br>notamment avec le GPS, ou<br>permettre de construire ou<br>consulter sa carte<br>numériquement avec cette appli.<br>L'utilisation des flashcode<br>nécessite les smartphone sinon<br>carte traditionnelle |  |

| LIENS DE TELECHARGEMENT DE LA (LES) RESSOURCE(S) |                     |                           |
|--------------------------------------------------|---------------------|---------------------------|
| Nom                                              | OS                  | Lien de téléchargement    |
| EXCEL                                            | Windows-Mac         |                           |
| EXCEL pour tablette                              | iOS-Androïd-Windows |                           |
| CO - CARTAS                                      | iOS-Androïd-Windows | ac.mick.eps.wordrpess.com |

| PRE REQUIS TECHNIQUES D'UTILISATION DU NUMERIQUE                                                                                                    |                                                                                                    |  |
|----------------------------------------------------------------------------------------------------|----------------------------------------------------------------------------------------------------|--|
| Pour l'enseignant                                                                                                    | Pour l'élève                                                                                                    |  |
| Comprendre le fonctionnement de l'appli décrit ci-<br>dessus. Utiliser à minima Excel comprendre les<br>données de validation (Liste déroulante avec petit<br>triangle lorsqu'on clic sur une cellule). | Savoir utiliser l'application QR reader : on flashe<br>le code en le visant avec l'appareil photo de son<br>smartphone. Avoir internet.<br>Lire une carte |  |
| En + : Comprendre le fonctionnement d'une Macro<br>(ensemble de calculs automatisés qui ne fonctionnent<br>que sur ordi ou ordi hybride (donc pas sur tablette).                                        | Comprendre les liens hypertextes et les données de validation                                                                                             |  |

| LES PLUS VALUES                                |     |                                                       |     |
|------------------------------------------------|-----|-------------------------------------------------------|-----|
| Pour l'élève                                   |     | Pour l'enseignant                                     |     |
| Acteur de son apprentissage                    | +   | Permettre un retour rapide aux élèves                 | +++ |
| Compréhension facilitée                        | +   | Mutualiser les ressources                             | /   |
| Visualisation simplifiée des problèmes         | +   | Multiplier les ressources                             | /   |
| Développement du regard critique               | +   | Faciliter l'apprentissage                             | +   |
| Accroitre la motivation                        | +++ | Faciliter les échanges entre enseignants et<br>élèves | ++  |
| Mettre en activité                             | +++ | Favoriser la continuité pédagogique entre les séances | +++ |
| Impulser l'autonomie                           | ++  | Assurer un suivi des progrès des élèves               | +++ |
| Bénéficier d'un apprentissage<br>individualisé | +   |                                                       |     |
| S'autoévaluer ou être évalué<br>différemment   | +++ |                                                       |     |
| Connaissance immédiate des résultats           | +   |                                                       |     |
|                                                |     |                                                       |     |
|                                                |     |                                                       |     |

| RELATIONS ENTRE LE SCENARIO PEDAGOGIQUE ET LES PROGRAMMES |                                                                         |  |
|-----------------------------------------------------------|-------------------------------------------------------------------------|--|
|                                                           | Domaine 1 : les<br>langages pour penser<br>et communiquer               |  |
|                                                           | Domaine 2 : Les<br>méthodes et outils<br>pour apprendre                 |  |
| Socle<br>commun<br>2016                                   | Domaine 3 : La<br>formation de la<br>personne et du<br>citoyen          |  |
|                                                           | Domaine 4 : Les<br>systèmes naturels et<br>les systèmes<br>techniques   |  |
|                                                           | Domaine 5 : Les<br>représentations du<br>monde et l'activité<br>humaine |  |
| Programmes<br>EPS                                         |                                                                         |  |

L'ordi est nécessaire pour utiliser efficacement l'appli. Les parcours, flashcode et cartes doivent être préparés en avance et bien organisés pour éviter les dysfonctionnements.

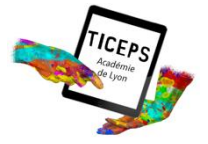

# SOMMAIRE CIRQUE - NUMERO

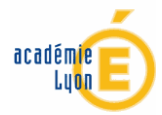

Valider un max de figures

| APSA- Niveau | OBJECTIFS                                                         | TYPE DE CLASSE |
|--------------|-------------------------------------------------------------------|----------------|
| Cirque       | Valider et suivre l'ensemble des figures maitrisées par un groupe | Toutos         |
| Tous         | donne                                                             | routes         |

| AUTEUR                      | ETABLISSEMENT                |
|-----------------------------|------------------------------|
| Mickaël DA COSTA            |                              |
| mickael.da-costa@ac-lyon.fr | EF Les CANOTS VAOEX EN VEEIN |

| MATERIELS NECESSAIRES                                                                                                    | LOGICIELS / APPLICATIONS NECESSAIRES |
|----------------------------------------------------------------------------------------------------|--------------------------------------|
| 1 tablette / troupe<br>1 tablette pour le diapo<br>(ou bascule entre les 2 applis)<br>en option : 1 vidéo projecteur pour<br>visionner en grand écran les figures.                                                              | CIRQUE - NUMERO EXCEL                |
| Une tablette unique peut être utilisé<br>pour recenser l'ensemble des scènes et<br>numéro avec des temps de conception<br>définis par groupe. Elle peut aussi<br>recenser l'ensemble des figures de la<br>classe ( à finaliser) | CIRQUE FIGURES POWERPOINT - KEYNOTE  |

#### **RESUME DU SCENARIO PEDAGOGIQUE**

Les élèves consultent des figures en autonomie selon des ateliers ou les instruments qui les intéresse. Ils valident les figures réussies 3 fois de suite et tentent d'en valider un maximum.

INTERET SPECIFIQUE DU NUMERIQUE EDUCATIF DANS CE SCENARIO PEDAGOGIQUE ET AILLEURS Assurer le suivi facilement des élèves. Construire son numéro, sa scène,...

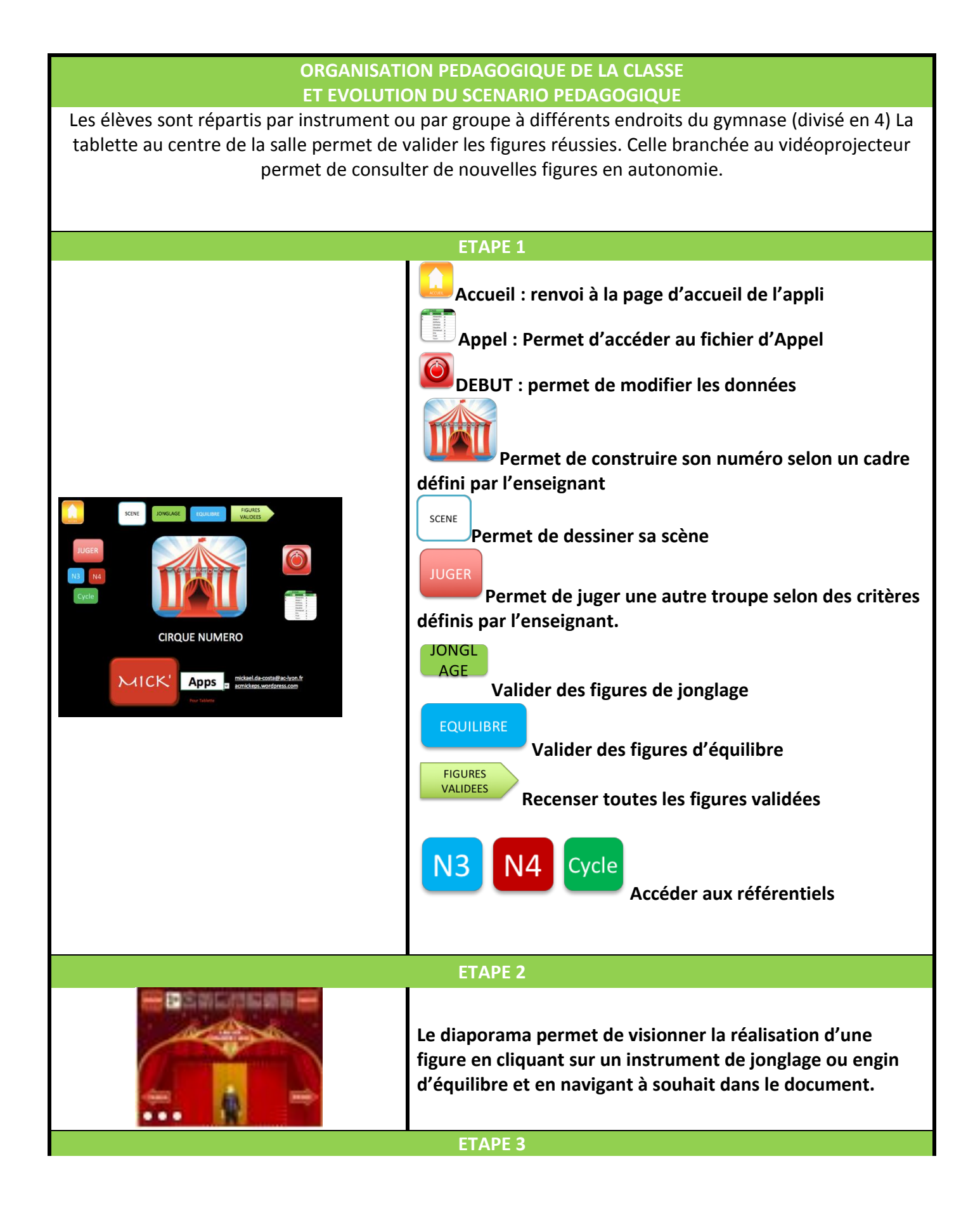

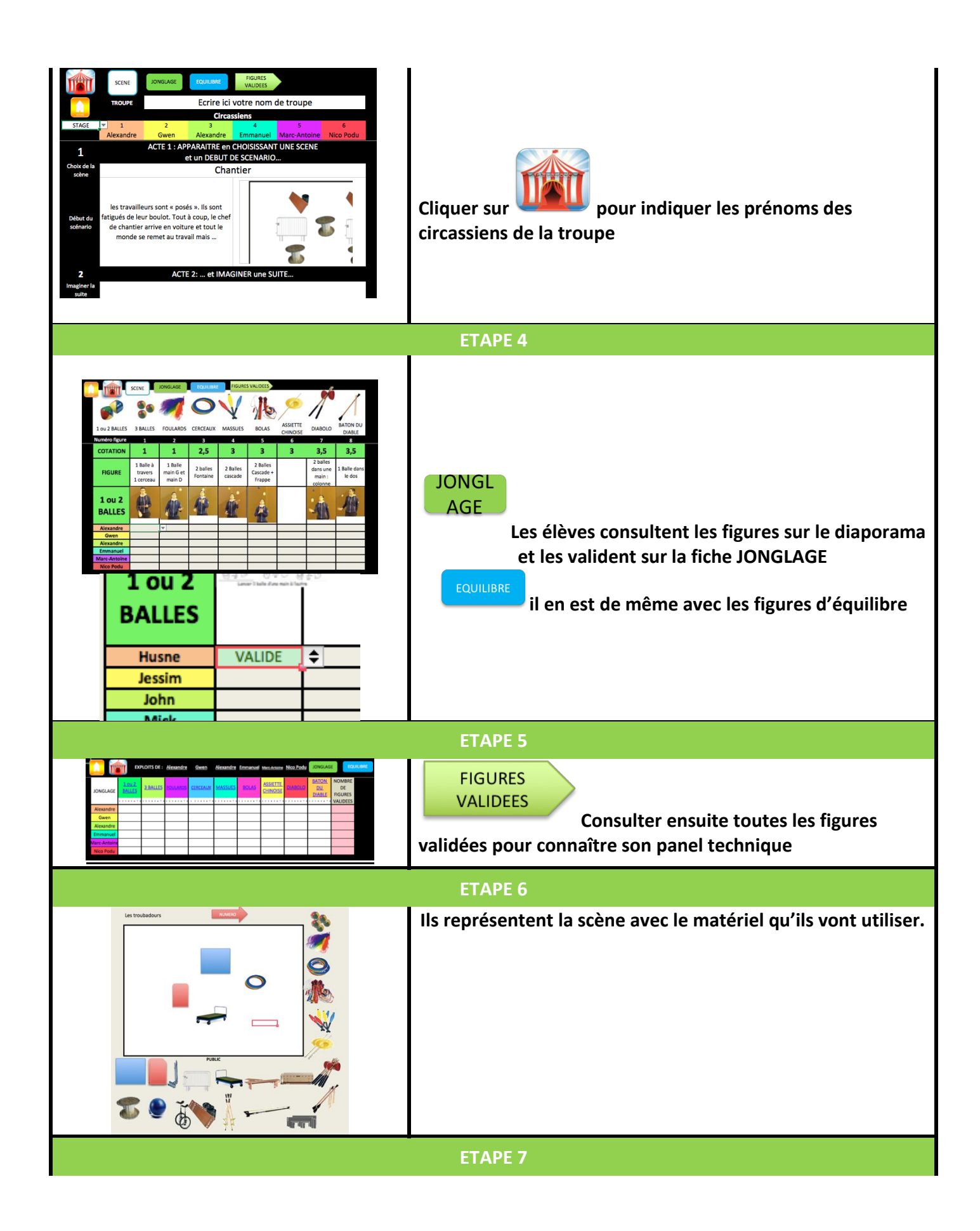

| Screet     LONGLAGE     POLLUE     POLLUE       TOUR     Enrire (cit votre nom de troupe       TOUR     Enrire (cit votre nom de troupe       Stade     1     2     3     2     6       Stade     1     2     3     2     6       Alexandre     Chrasstens     2     3     2     6       Stade     1     2     3     2     6       ACTE 1: APRAITARE en Collosistant UM SSCRNE     1     6     6       Stade     Chantier     6     6       Stade     Intervalleurs sont e posés ». Ils sont     1     6       Stade     Namener entout le     1     1     1       Mander State     Chantier     1     1     1       Namener Is     Entre la MAGINER une SUTEL     1     1     1       Mander I     etvire la suite du scénario si besoin    en Intégrant    en Intégrant       En intégrant     et figures de<br>onclares    en Intégrant    en Intégrant | Construisent les différentes parties de leur numéro selon le<br>cadre défini par l'enseignant |
|----------------------------------------------------------------------------------------------------|-----------------------------------------------------------------------------------------------|
|                                                                                                    | ETAPE 8                                                                                       |
| Classe         JUCISS           STAGE         Alexis F.         Claudine           Claudine         Claudine         Claudine           TROUPE 1         TROUPE 3         TROUPE 4         TROUPE 5           ACTE 1 : APPARAITRE en CHOISISSANT UNE SCENE         ACTE 1: APPARAITRE en CHOISISSANT UNE SCENE                                                                                                    | Jugent la prestation des autres troupes selon des critères<br>définis par l'enseignant        |
| choix de la<br>scère<br>Péblit du<br>scérario                                                                                                    |                                                                                               |
| respecté 2 ACTE 2: et IMAGINER une SUITE Quelité de la Banale                                                                                                    |                                                                                               |
| suite     REFRAIN : le scénario doit comprendre une formation à plusieurs Coordonné? oui                                                                                                    |                                                                                               |
| Originalité oul Procedas UNISSON developational CASCADE                                                                                                    |                                                                                               |
| 4 Acte 3 : JONGLAGE INDIVIDUEL (3 figures min, 2 instruments min)<br>Figure 1 3 BALLES<br>Relation Réussi<br>Figure 4 Figure 4                                                                                                    |                                                                                               |

| LE NIVEAU D'AUTONOMIE, DE COMPR                    | EHENSION ET D'ENTRAIDE DES ELEVES              |  |
|----------------------------------------------------|------------------------------------------------|--|
| Faible autonomie :                                 | Grande autonomie :                             |  |
| Les figures sont choisies par l'enseignant qui les | Les élèves inventent de nouvelles figures      |  |
| démontre                                           |                                                |  |
| Peu d'entraide : chacun valide sa figure           | Beaucoup d'altruisme :                         |  |
|                                                    | On fait valider ses figures par ses camarades  |  |
|                                                    |                                                |  |
| Difficulté de compréhension :                      | Compréhension aisée :                          |  |
| Les figures sont simplifiées, le cadre du numéro   | Le cadre peut être dépassé pour proposer autre |  |
| aussi.                                             | chose                                          |  |
|                                                    |                                                |  |

| AJUSTEMENTS POSSIBLES SELON<br>LE MATERIEL DISPONIBLE |                                                                     |                  |
|-------------------------------------------------------|---------------------------------------------------------------------|------------------|
| 1 écran mobile<br>(1 ordi ou 1 tablette)              | 2 écrans mobiles<br>( 2 ordis, 1 tablette + 1 ordi, 2<br>tablettes) | 4 tablettes et + |

| Un peu léger pour une classe à<br>cause du risque d'attroupement.<br>On peut choisir de faire valider<br>les figures démontrées sur la<br>tablette ou alors permettre de<br>consulter les figures à réaliser et<br>valider plus tard ou autrement. | Une tablette pour valider une<br>pour consulter | Chaque troupe est autonome<br>pour valider ses figures et en<br>consulter d'autres. |
|----------------------------------------------------------------------------------------------------|-------------------------------------------------|-------------------------------------------------------------------------------------|
|----------------------------------------------------------------------------------------------------|-------------------------------------------------|-------------------------------------------------------------------------------------|

| LIENS DE TELECHARGEMENT DE LA (LES) RESSOURCE(S) |                     |                           |
|--------------------------------------------------|---------------------|---------------------------|
| Nom                                              | OS                  | Lien de téléchargement    |
| EXCEL                                            | Windows-Mac         |                           |
| EXCEL pour tablette                              | iOS-Androïd-Windows |                           |
| CIRQUE-NUMERO                                    | iOS-Androïd-Windows | ac.mick.eps.wordrpess.com |

| PRE REQUIS TECHNIQUES D'UTILISATION DU NUMERIQUE                                                                                                    |                                                                  |  |
|----------------------------------------------------------------------------------------------------|------------------------------------------------------------------|--|
| Pour l'enseignant                                                                                                    | Pour l'élève                                                     |  |
| Comprendre le fonctionnement de l'appli décrit ci-<br>dessus. Utiliser à minima Excel comprendre les<br>données de validation (Liste déroulante avec petit<br>triangle lorsqu'on clic sur une cellule). | Comprendre les liens hypertextes et les données<br>de validation |  |

| LES PLUS VALUES                                |     |                                                       |     |
|------------------------------------------------|-----|-------------------------------------------------------|-----|
| Pour l'élève                                   |     | Pour l'enseignant                                     |     |
| Acteur de son apprentissage                    | +++ | Permettre un retour rapide aux élèves                 | +++ |
| Compréhension facilitée                        | +   | Mutualiser les ressources                             | /   |
| Visualisation simplifiée des problèmes         | +   | Multiplier les ressources                             | ++  |
| Développement du regard critique               | +++ | Faciliter l'apprentissage                             | ++  |
| Accroitre la motivation                        | +++ | Faciliter les échanges entre enseignants et<br>élèves | +   |
| Mettre en activité                             | +++ | Favoriser la continuité pédagogique entre les séances | +++ |
| Impulser l'autonomie                           | +++ | Assurer un suivi des progrès des élèves               | +++ |
| Bénéficier d'un apprentissage<br>individualisé | +   |                                                       |     |
| S'autoévaluer ou être évalué<br>différemment   | ++  |                                                       |     |
| Connaissance immédiate des résultats           |     |                                                       |     |
|                                                |     |                                                       |     |
|                                                |     |                                                       |     |

|            | <b>RELATIONS ENTRE LE</b> | SCENARIO PEDAGOGIQUE ET LES PROGRAMMES |
|------------|---------------------------|----------------------------------------|
|            | Domaine 1 : les           |                                        |
|            | langages pour penser      |                                        |
|            | et communiquer            |                                        |
|            | Domaine 2 : Les           |                                        |
|            | méthodes et outils        |                                        |
|            | pour apprendre            |                                        |
|            | Domaine 3 : La            |                                        |
| Socle      | formation de la           |                                        |
| commun     | personne et du            |                                        |
| 2016       | citoyen                   |                                        |
|            | Domaine 4 : Les           |                                        |
|            | systèmes naturels et      |                                        |
|            | les systèmes              |                                        |
|            | techniques                |                                        |
|            | Domaine 5 : Les           |                                        |
|            | représentations du        |                                        |
|            | monde et l'activité       |                                        |
|            | humaine                   |                                        |
| Programmes |                           |                                        |
| EPS        |                           |                                        |

Le choix des figures est parfois exhaustif et ne permet pas de choix plus restreint nécessaires pour certains élèves. Les vidéos mériteraient une bande son explicative de la figure avec ralenti possible (pour plus tard peut être).

| 1 | TICEPS<br>Academia<br>ac type | SOMMAIRE<br>BAD COACH<br>Observer pour coacher son partenaire et l'aider à faire des choix.                                            | académie E                  |
|---|-------------------------------|----------------------------------------------------------------------------------------------------|-----------------------------|
|   | APSA- Niveau                  | OBJECTIFS                                                                                                    | TYPE DE CLASSE              |
|   | BAD                           | Gestion autonome d'un tournoi de poule. Relever des informations<br>sur la manière de marguer les points pendant un match pour coacher | Toutes                      |
|   | Tous                          | un camarade. Analyser son match et son profil de jeu et faire des<br>choix de contenus à travaillés                                    | (adaptés critères<br>d'obs) |

| AUTEUR                      | ETABLISSEMENT                |
|-----------------------------|------------------------------|
| Mickaël DA COSTA            |                              |
| mickael.da-costa@ac-lyon.fr | LP Les CANOTS VAULA EN VELIN |

| MATERIELS NECESSAIRES                                                                                                    | LOGICIELS / APPLICATIONS NECESSAIRES |
|----------------------------------------------------------------------------------------------------|--------------------------------------|
| 1 tablette pour analyser un match à un<br>moment donné ou consulter les SA à<br>travailler<br>(ou une tablette par terrain pour<br>rendre les groupes indépendants) | BAD COACH - EXCEL                    |

### **RESUME DU SCENARIO PEDAGOGIQUE**

Les élèves sont coachés pendant un match. On observe la manière de marquer le point. On analyse ensuite ce match pour identifier son profil de jeu et faire un choix de contenu à travailler.

INTERET SPECIFIQUE DU NUMERIQUE EDUCATIF DANS CE SCENARIO PEDAGOGIQUE ET AILLEURS

Augmenter les informations analysables. Types de coups utilisées, zones visées, et les recenser. Permettre à l'élève de faire des choix autonomes.

### ORGANISATION PEDAGOGIQUE DE LA CLASSE ET EVOLUTION DU SCENARIO PEDAGOGIQUE

Les élèves sont répartis par poule avec une tablette. Ils choisissent leur coach et s'organisent pour gérer les différents matchs et les scores.

Ils doivent réaliser une observation pour informer le camarade coaché.

L'analyse de son match et l'identification de son profil permet ensuite d'identifier les exercices à réaliser pour progresser (lors de la même séance ou pour la prochaine séance).

# **ETAPE 1**

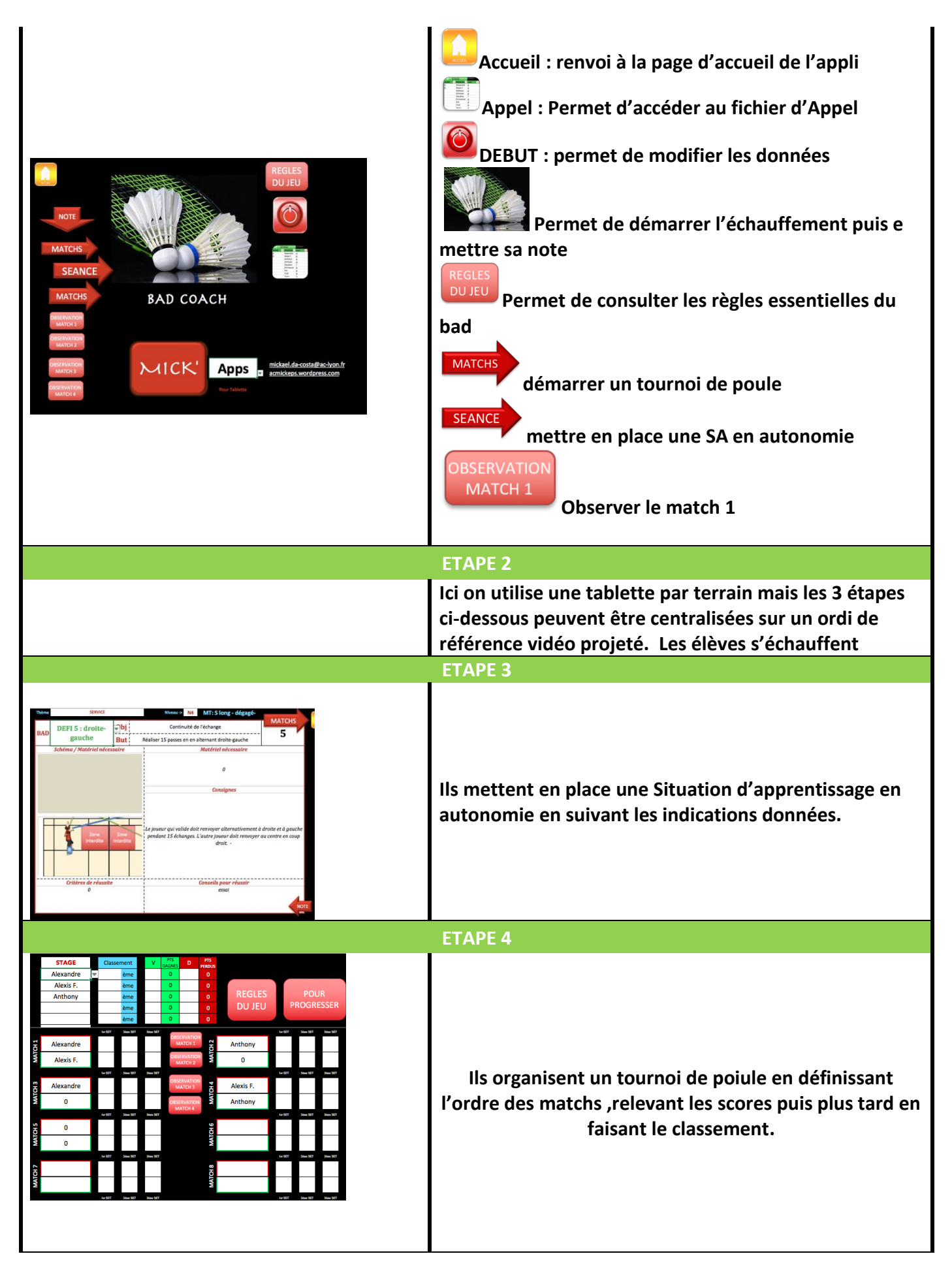

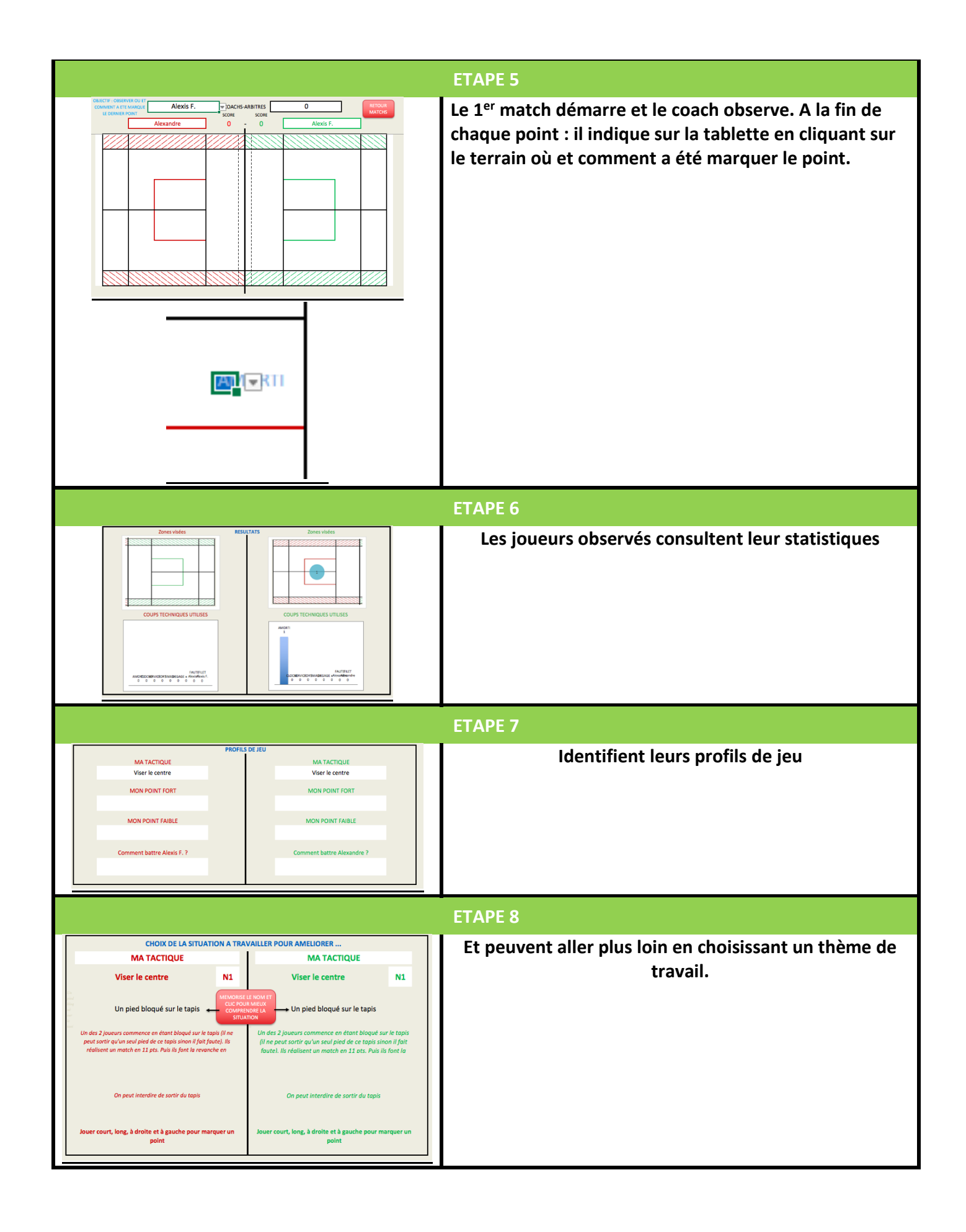

| AJUSTEMENTS POSSIBLES SELON                                      |                                             |  |
|------------------------------------------------------------------|---------------------------------------------|--|
| LE NIVEAU D'AUTONOMIE, DE COMPREHENSION ET D'ENTRAIDE DES ELEVES |                                             |  |
| Faible autonomie :                                               | Grande autonomie :                          |  |
| L'enseignant accompagne l'observation et                         | Les élèves se coachent aisément             |  |
| l'analyse                                                        |                                             |  |
| Peu d'entraide : inciter à l'observation régulière et            | Beaucoup d'altruisme :                      |  |
| aux échanges verbaux.                                            | Coaching avancé                             |  |
|                                                                  |                                             |  |
| Difficulté de compréhension :                                    | Compréhension aisée :                       |  |
| Simplification des critères à observer (une x ou                 | Les élèves choisissent une SA adaptée et la |  |
| seulement 2 zones par ex) . C'est l'enseignant qui               | mettent en place en autonomie.              |  |
| décide du thème de travail et de la SA à mettre en               |                                             |  |
| palce par les élèves.                                            |                                             |  |

| AJUSTEMENTS POSSIBLES SELON<br>LE MATERIEL DISPONIBLE                                                                                                    |                                                                                             |                                |  |
|----------------------------------------------------------------------------------------------------|---------------------------------------------------------------------------------------------|--------------------------------|--|
| 1 écran mobile<br>(1 ordi ou 1 tablette)                                                                                                    | 2 écrans mobiles<br>( 2 ordis, 1 tablette + 1 ordi, 2<br>tablettes)                         | 4 tablettes et +               |  |
| On observe à tour de rôle sur un<br>terrain dédié à cela. En parallèle<br>les observations se font sur<br>papier ou avec plot,<br>La SA à mettre en place est vidéo<br>projetée si possible | Une tablette pour organiser le<br>tournoi et mettre en place une<br>SA<br>Une pour observer | Chaque terrain a sa tablette ! |  |

| LIENS DE TELECHARGEMENT DE LA (LES) RESSOURCE(S) |                     |                           |  |
|--------------------------------------------------|---------------------|---------------------------|--|
| Nom                                              | OS                  | Lien de téléchargement    |  |
| EXCEL                                            | Windows-Mac         |                           |  |
| EXCEL pour tablette                              | iOS-Androïd-Windows |                           |  |
| BAD COACH                                        | iOS-Androïd-Windows | ac.mick.eps.wordrpess.com |  |

| PRE REQUIS TECHNIQUES D'UTILISATION DU NUMERIQUE |              |  |
|--------------------------------------------------|--------------|--|
| Pour l'enseignant                                | Pour l'élève |  |

| Comprendre le fonctionnement de l'appli décrit ci- |                                                 |
|----------------------------------------------------|-------------------------------------------------|
| dessus. Utiliser à minima Excel comprendre les     | Comprendre les liens hypertextes et les données |
| données de validation (Liste déroulante avec petit | de validation                                   |
| triangle lorsqu'on clic sur une cellule).          |                                                 |
|                                                    |                                                 |
|                                                    |                                                 |

| LES PLUS VALUES                                |     |                                                       |     |
|------------------------------------------------|-----|-------------------------------------------------------|-----|
| Pour l'élève                                   |     | Pour l'enseignant                                     |     |
| Acteur de son apprentissage                    | +++ | Permettre un retour rapide aux élèves                 | +++ |
| Compréhension facilitée                        | +   | Mutualiser les ressources                             | /   |
| Visualisation simplifiée des problèmes         | +   | Multiplier les ressources                             | ++  |
| Développement du regard critique               | ++  | Faciliter l'apprentissage                             | +++ |
| Accroitre la motivation                        | ++  | Faciliter les échanges entre enseignants et<br>élèves | ÷   |
| Mettre en activité                             | Ŧ   | Favoriser la continuité pédagogique entre les séances | +++ |
| Impulser l'autonomie                           | +++ | Assurer un suivi des progrès des élèves               | +   |
| Bénéficier d'un apprentissage<br>individualisé | +++ |                                                       |     |
| S'autoévaluer ou être évalué<br>différemment   | ++  |                                                       |     |
| Connaissance immédiate des résultats           | ++  |                                                       |     |
|                                                |     |                                                       |     |
|                                                |     |                                                       |     |

|        | <b>RELATIONS ENTRE LE</b> | SCENARIO PEDAGOGIQUE ET LES PROGRAMMES |
|--------|---------------------------|----------------------------------------|
|        | Domaine 1 : les           |                                        |
|        | langages pour penser      |                                        |
|        | et communiquer            |                                        |
|        | Domaine 2 : Les           |                                        |
|        | méthodes et outils        |                                        |
|        | pour apprendre            |                                        |
| Socle  | Domaine 3 : La            |                                        |
| commun | formation de la           |                                        |
| 2016   | personne et du            |                                        |
|        | citoyen                   |                                        |
|        | Domaine 4 : Les           |                                        |
|        | systèmes naturels et      |                                        |
|        | les systèmes              |                                        |
|        | techniques                |                                        |
|        | Domaine 5 : Les           |                                        |
|        | représentations du        |                                        |

|                   | monde et l'activité<br>humaine |  |
|-------------------|--------------------------------|--|
| Programmes<br>EPS |                                |  |

L'observation en badminton utilisant le numérique nécessite du matériel pour que tous les élèves puissent en bénéficier en même temps. Sinon il faut organiser le gymnase pour dédié un terrain à l'observation filmée ou via une appli. Les autres terrains s'organisant plus traditionnellement.

| 1 | Actimis      | SOMMAIRE<br>MUSCU CARNET<br>Concevoir sa séance efficacement | académie<br>Lyon |
|---|--------------|--------------------------------------------------------------|------------------|
|   | APSA- Niveau | OBJECTIFS                                                    | TYPE DE CLASSE   |
|   | MUSCU        | Concevoir une séance, un cycle complet en ayant accès en     | CAP-BEP          |
|   | N3 N4        | lycée.                                                       | BAC PRO          |

| AUTEUR                                          | ETABLISSEMENT                |
|-------------------------------------------------|------------------------------|
| Mickaël DA COSTA<br>mickael.da-costa@ac-lyon.fr | LP Les CANUTS VAULX EN VELIN |

| MATERIELS NECESSAIRES                                                                           | LOGICIELS / APPLICATIONS NECESSAIRES |
|-------------------------------------------------------------------------------------------------|--------------------------------------|
| 1 tablette pour recenser l'ensemble<br>des infos<br>ou 1 tablette/ smartphone pour 2<br>élèves. |                                      |
| Vide projection possible si utilisation<br>d'un seul écran mobile                               | MUSCU CARNET - EXCEL                 |

## **RESUME DU SCENARIO PEDAGOGIQUE**

Les élèves conçoivent leur séance (soit chez eux soit en début de cours). Ils s'aident des différentes informations figurant sur la tablette pour construire une séance adaptée.

INTERET SPECIFIQUE DU NUMERIQUE EDUCATIF DANS CE SCENARIO PEDAGOGIQUE ET AILLEURS

Créer sa séance chez soi, s'entrainer à l'extérieur, avoir un suivi complet, aider aux choix d'objectifs, d'exercices, .. Accéder à des infos utiles. Construire des parcours de cross fit....Avoir accès aux informations en dehors du lycée.

### ORGANISATION PEDAGOGIQUE DE LA CLASSE ET EVOLUTION DU SCENARIO PEDAGOGIQUE

Les élèves réalisent chez eux ou en début de séance leur séance qu'ils vont ensuite réaliser. Ils peuvent la modifier à tous moment et l'analysent en fin de séance

## **ETAPE 1**

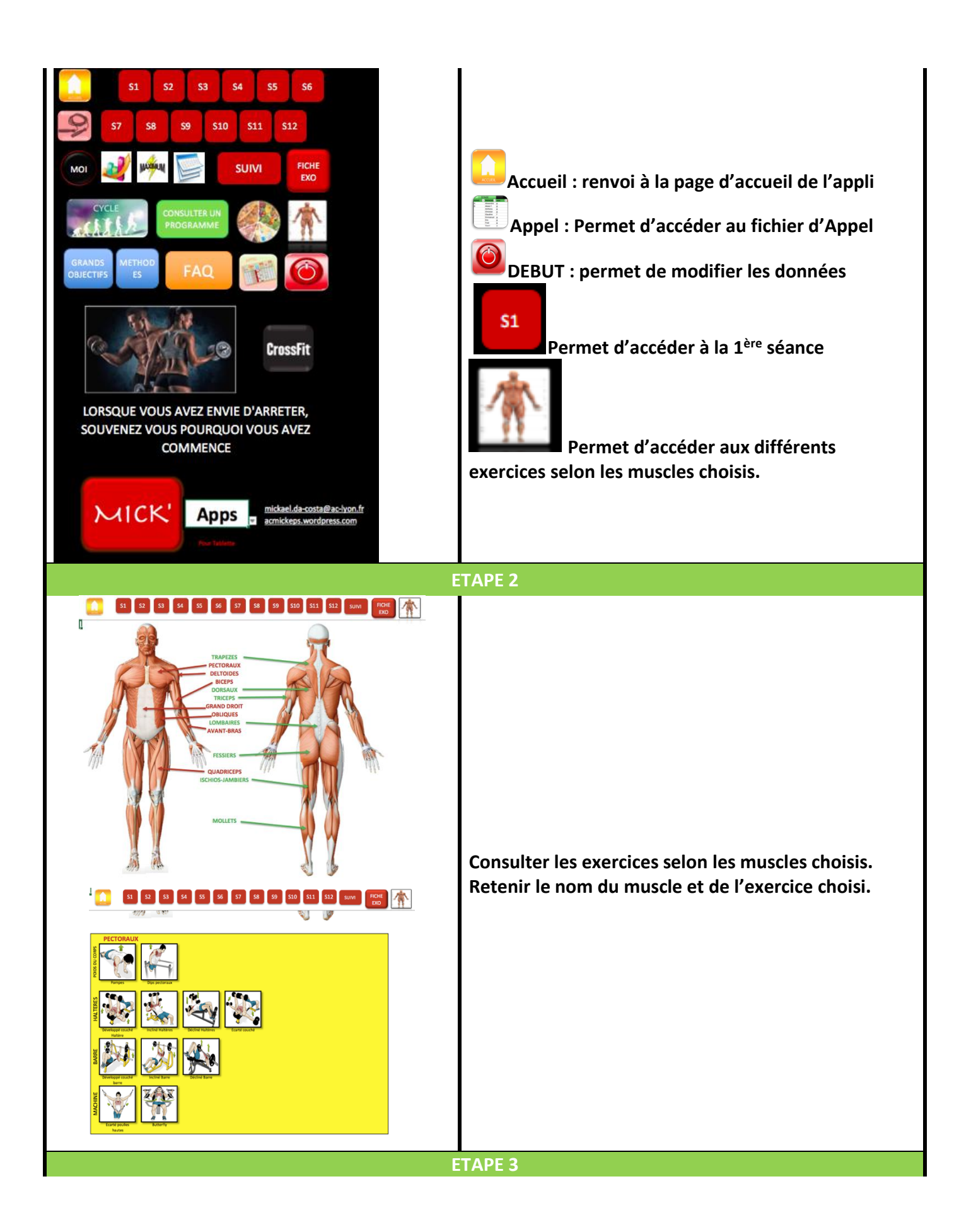

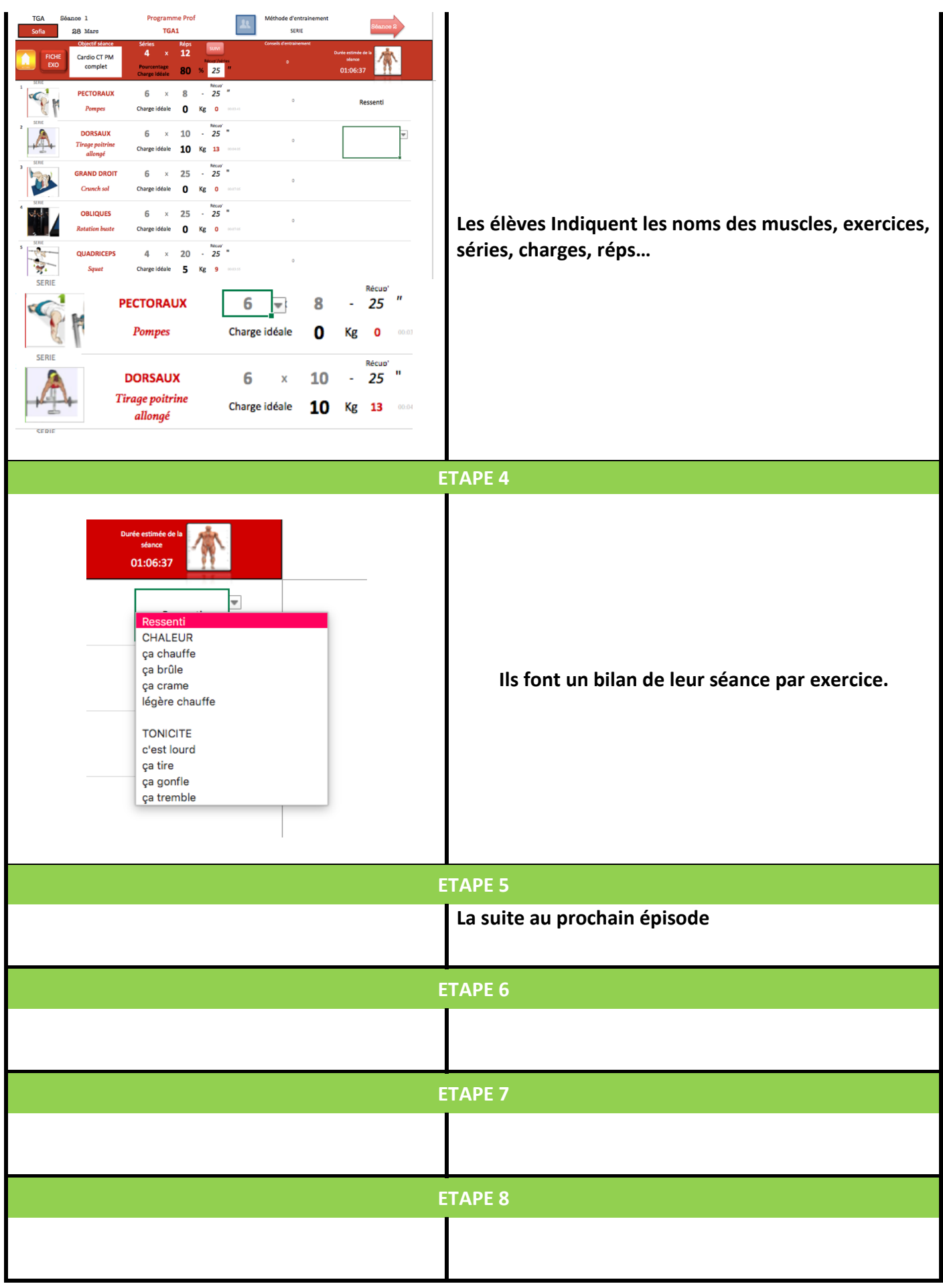

| AJUSTEMENTS POSSIBLES SELON                                      |                                               |  |
|------------------------------------------------------------------|-----------------------------------------------|--|
| LE NIVEAU D'AUTONOMIE, DE COMPREHENSION ET D'ENTRAIDE DES ELEVES |                                               |  |
| Faible autonomie :                                               | Grande autonomie :                            |  |
| Les choix sont fortement guidés                                  | Le choix est exhaustif                        |  |
| Peu d'entraide : travail toujours par 2 plutôt                   | Beaucoup d'altruisme :                        |  |
| affinitaires                                                     | Binôme variable                               |  |
| Difficulté de compréhension :                                    | Compréhension aisée :                         |  |
| Simplification des critères à définir et des exercices           | Les élèves précisent l'ensemble des éléments. |  |
| possibles. Seuls quelques fonctions de l'appli sont              | L'appli est utilisée entièrement              |  |
| utilisées.                                                       |                                               |  |

| AJUSTEMENTS POSSIBLES SELON<br>LE MATERIEL DISPONIBLE                                                                                   |                                                                                        |                                                  |  |
|----------------------------------------------------------------------------------------------------|----------------------------------------------------------------------------------------|--------------------------------------------------|--|
| 1 écran mobile<br>(1 ordi ou 1 tablette)                                                                                                | 2 écrans mobiles<br>( 2 ordis, 1 tablette + 1 ordi, 2<br>tablettes)                    | 4 tablettes et +                                 |  |
| On projette la séance au mur. On<br>permet aux élèves de consulter<br>des exercices pour faire des<br>choix (ils remplissent ensuite un | Une tablette pour projeter les<br>exercices possibles. Une pour<br>relever les donner. | Une tablette ou smartphone<br>pour 2 à 4 groupes |  |
| livret personnel)                                                                                                    | Une peut être utilisée pour<br>analyser sa réalisation                                 |                                                  |  |

| LIENS DE TELECHARGEMENT DE LA (LES) RESSOURCE(S) |                     |                           |  |
|--------------------------------------------------|---------------------|---------------------------|--|
| Nom OS                                           |                     | Lien de téléchargement    |  |
| EXCEL                                            | Windows-Mac         |                           |  |
| EXCEL pour tablette                              | iOS-Androïd-Windows |                           |  |
| MUSCU CARNET                                     | iOS-Androïd-Windows | ac.mick.eps.wordrpess.com |  |

| PRE REQUIS TECHNIQUES D'UTILISATION DU NUMERIQUE |              |  |
|--------------------------------------------------|--------------|--|
| Pour l'enseignant                                | Pour l'élève |  |

| Comprendre le fonctionnement de l'appli décrit ci-<br>dessus. Utiliser à minima Excel comprendre les<br>données de validation (Liste déroulante avec petit<br>triangle lorsqu'on clic sur une cellule). | Comprendre les liens hypertextes et les données<br>de validation. Comprendre le sens de chaque<br>feuille |
|----------------------------------------------------------------------------------------------------|----------------------------------------------------------------------------------------------------|
| Préparer les séances au préalable dans l'onglet DEBUT<br>en choisissant les différents paramètres.                                                                                                    |                                                                                                    |

| LES PLUS VALUES                                |     |                                                       |             |  |
|------------------------------------------------|-----|-------------------------------------------------------|-------------|--|
| Pour l'élève                                   |     | Pour l'enseignant                                     |             |  |
| Acteur de son apprentissage                    | +++ | Permettre un retour rapide aux élèves                 | ÷           |  |
| Compréhension facilitée                        | +   | Mutualiser les ressources                             | /           |  |
| Visualisation simplifiée des problèmes         | +   | Multiplier les ressources                             | +++         |  |
| Développement du regard critique               |     | Faciliter l'apprentissage                             | ++          |  |
| Accroitre la motivation                        | ++  | Faciliter les échanges entre enseignants et<br>élèves | +           |  |
| Mettre en activité                             | ++  | Favoriser la continuité pédagogique entre les séances | <b>+</b> ++ |  |
| Impulser l'autonomie                           | +++ | Assurer un suivi des progrès des élèves               | +++         |  |
| Bénéficier d'un apprentissage<br>individualisé | +++ |                                                       |             |  |
| S'autoévaluer ou être évalué<br>différemment   | +   |                                                       |             |  |
| Connaissance immédiate des résultats           | +   |                                                       |             |  |
|                                                |     |                                                       |             |  |
|                                                |     |                                                       |             |  |

| RELATIONS ENTRE LE SCENARIO PEDAGOGIQUE ET LES PROGRAMMES |                      |  |  |  |
|-----------------------------------------------------------|----------------------|--|--|--|
|                                                           | Domaine 1 : les      |  |  |  |
|                                                           | langages pour penser |  |  |  |
|                                                           | et communiquer       |  |  |  |
|                                                           | Domaine 2 : Les      |  |  |  |
|                                                           | méthodes et outils   |  |  |  |
| Socle                                                     | pour apprendre       |  |  |  |
| commun                                                    | Domaine 3 : La       |  |  |  |
| 2016                                                      | formation de la      |  |  |  |
|                                                           | personne et du       |  |  |  |
|                                                           | citoyen              |  |  |  |
|                                                           | Domaine 4 : Les      |  |  |  |
|                                                           | systèmes naturels et |  |  |  |
|                                                           | les systèmes         |  |  |  |
|                                                           | techniques           |  |  |  |

|            | Domaine 5 : Les     |  |
|------------|---------------------|--|
|            | représentations du  |  |
|            | monde et l'activité |  |
|            | humaine             |  |
| Programmes |                     |  |
| EPS        |                     |  |

L'application nécessite l'utilisation des smartphones des élèves pour être complétement fonctionnelle. Une projection des infos essentielles peut être envisagée.